## **Dormy Hotels & Resorts Official Website**

# **Reservation Manual**

V K

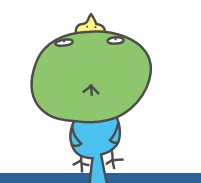

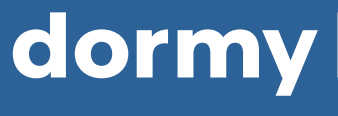

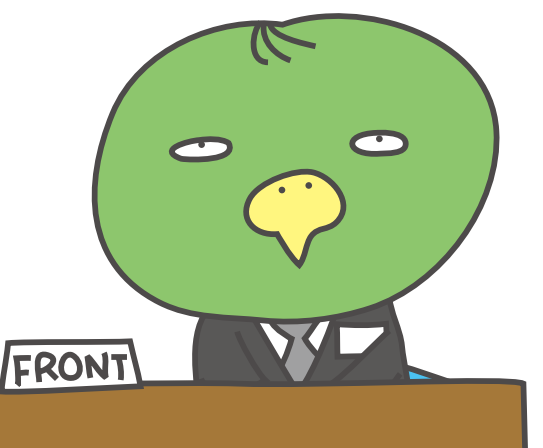

## dormy hotels & RESORTS

**UP DATE 2024/4/01** 

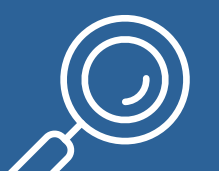

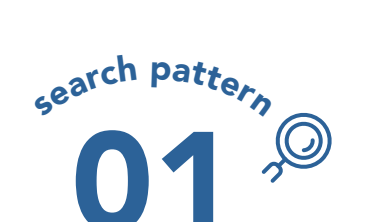

**Reservation Manual** 

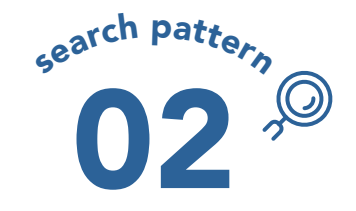

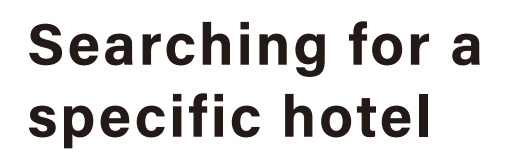

Basic procedure for making reservations on the official website

### Searching for nearby hotels by region or destination

V K

N

М

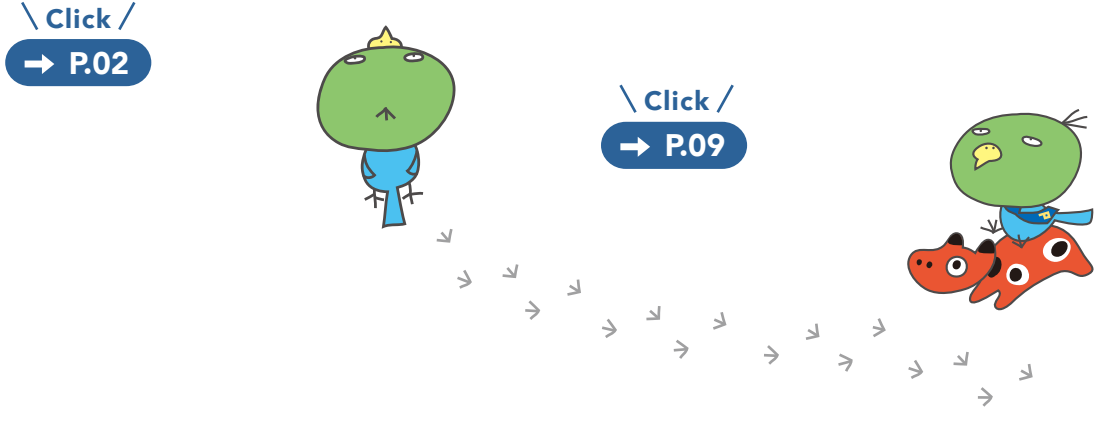

Member registration is required to make a reservation. Please register using the new member registration form on the official website.

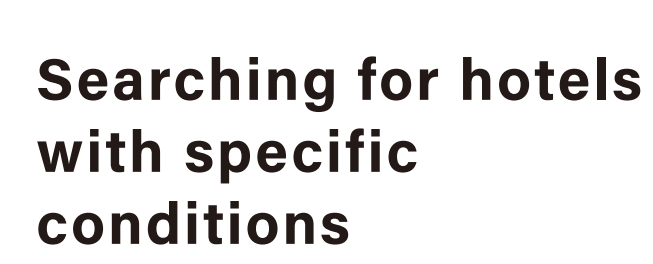

#### 03-1 Searching by hotel characteristics

Resort hotel 
Business hotel

**Four Search Patterns** 

- Newly opened Non-smoking / Smoking • Special rooms/suites/apartments available. etc.

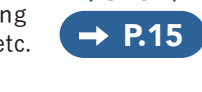

\Click /

#### 03-2 Searching by room characteristics

- Non-smoking / Smoking In-room meals available
- Universal room
   Maisonette type
- Japanese-Western room
- Room with open-air bath • Twin/single bed, etc.
- \ Click / → P.18

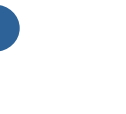

#### 03-3 Searching by plan features

- Meals included or not included
- Plan with benefits
- Confirmed dinner time
- Early check-in
   Weekly, etc.

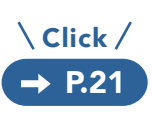

#### dormy hotels & RESORTS

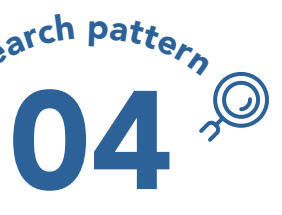

### Searching for a specific hotel brand

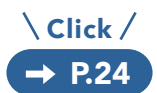

#### dormy inn

STANDARD • EXPRESS PREMIUM Onyado Nono

I https://dormy-hotels.com/en/dormyinn/

#### **Kyoritsu Resort**

Premium Deluxe Standard Casual

#### https://dormy-hotels.com/en/resort/

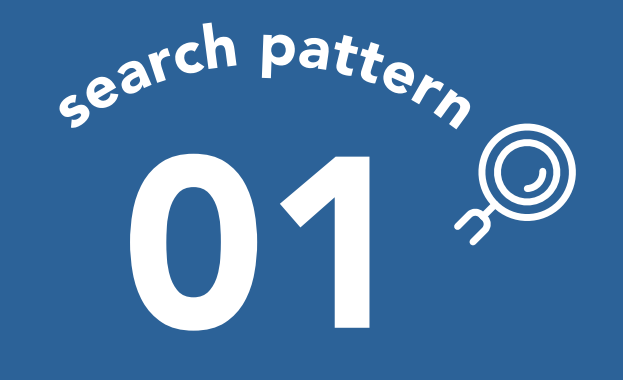

## Searching for a specific hotel

**Basic procedure for making** reservations on the official website

Search conditions used for this reference material

"Dormy Inn Premium Kanda" input in the "Destination" field (July 15, 2024; 1 night; 1 adults)

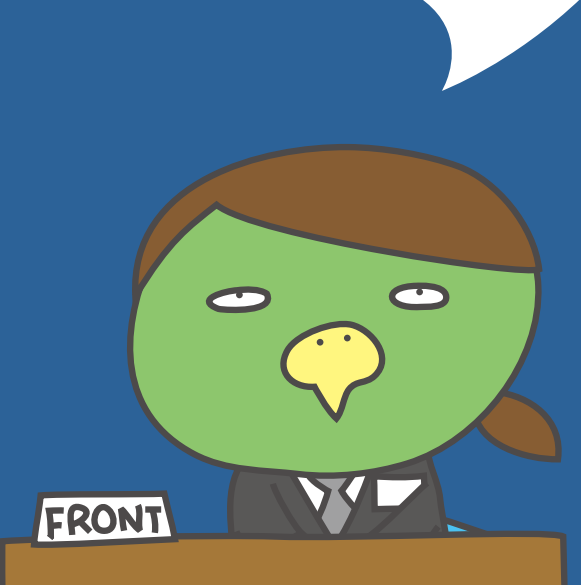

## This is the simplest and most hassle-free way to make a reservation.

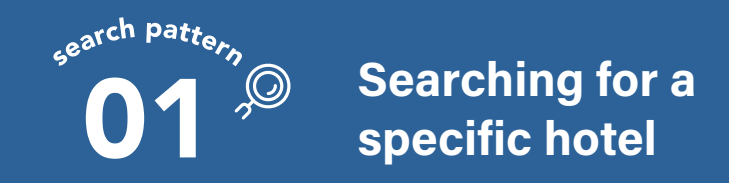

### **01-1** Selecting your check-in date using the calendar

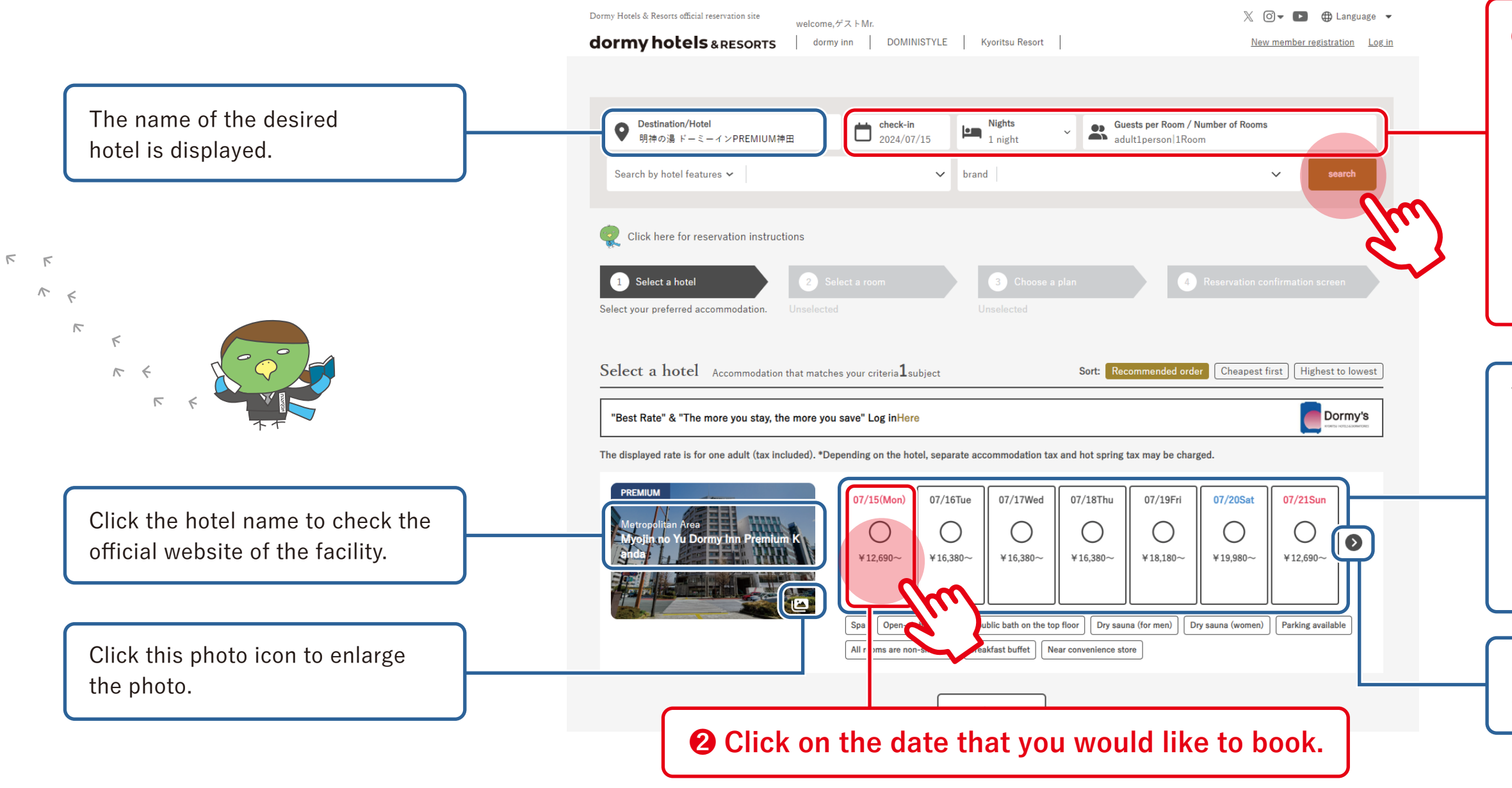

## Specify your conditions and click the "Search" button.

Input your check-in date, number of nights, number of users, and number of rooms here.

The conditions are set to "Check-in date: Date of your search," "Number of nights: 1 night," and "Number of users: 1 adult/1 room" as a default.

You can input the number of children here as well. You can also change any of the conditions you set on the next page.

The vacancy status of rooms and the minimum price per adult are displayed in a calendar.

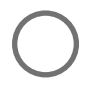

Rooms available

 $\triangle$ 

X

Only a few rooms remaining

No rooms available

Click this icon to switch to the vacancy calendar for the next week.

7

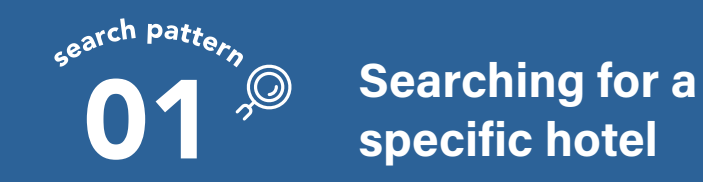

### **01-2** Selecting a room type

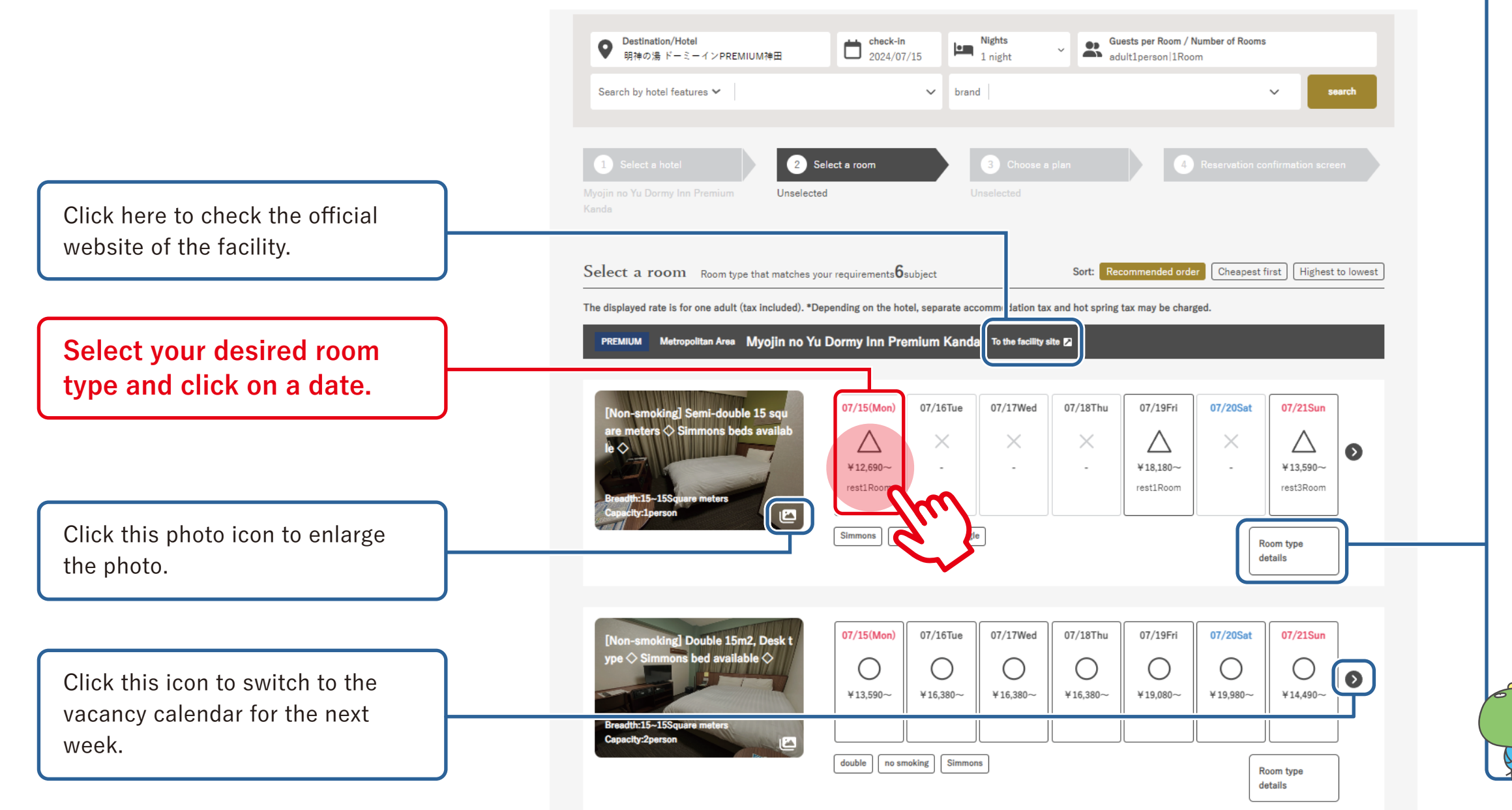

## Click the "Room type details" button to see detailed information about the room.

(The information will open in a separate page.)

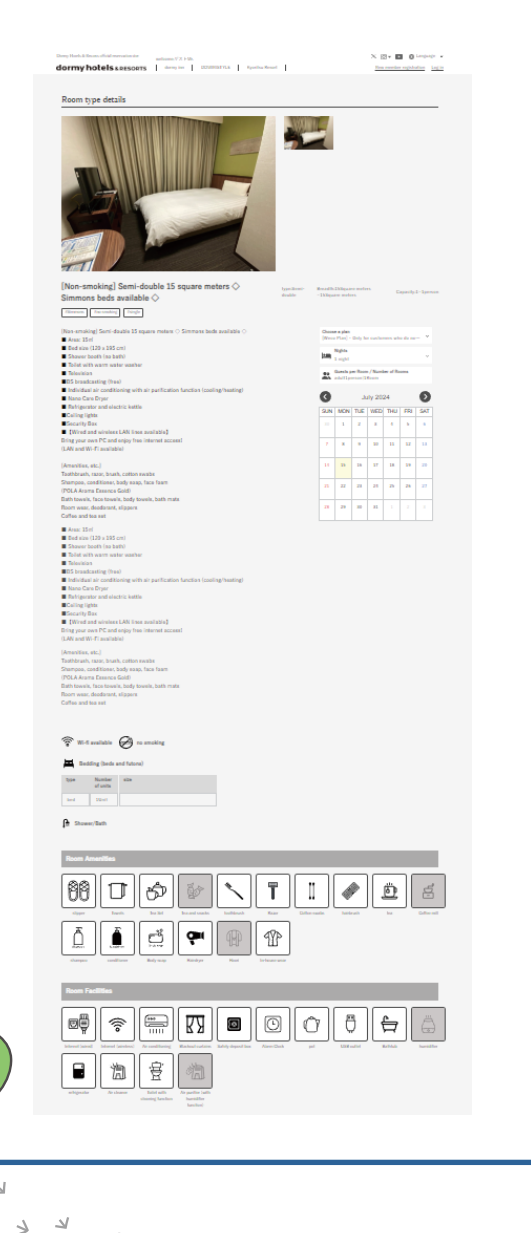

لد

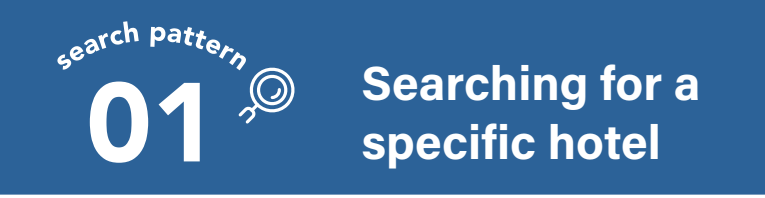

### 01-3 Selecting a plan

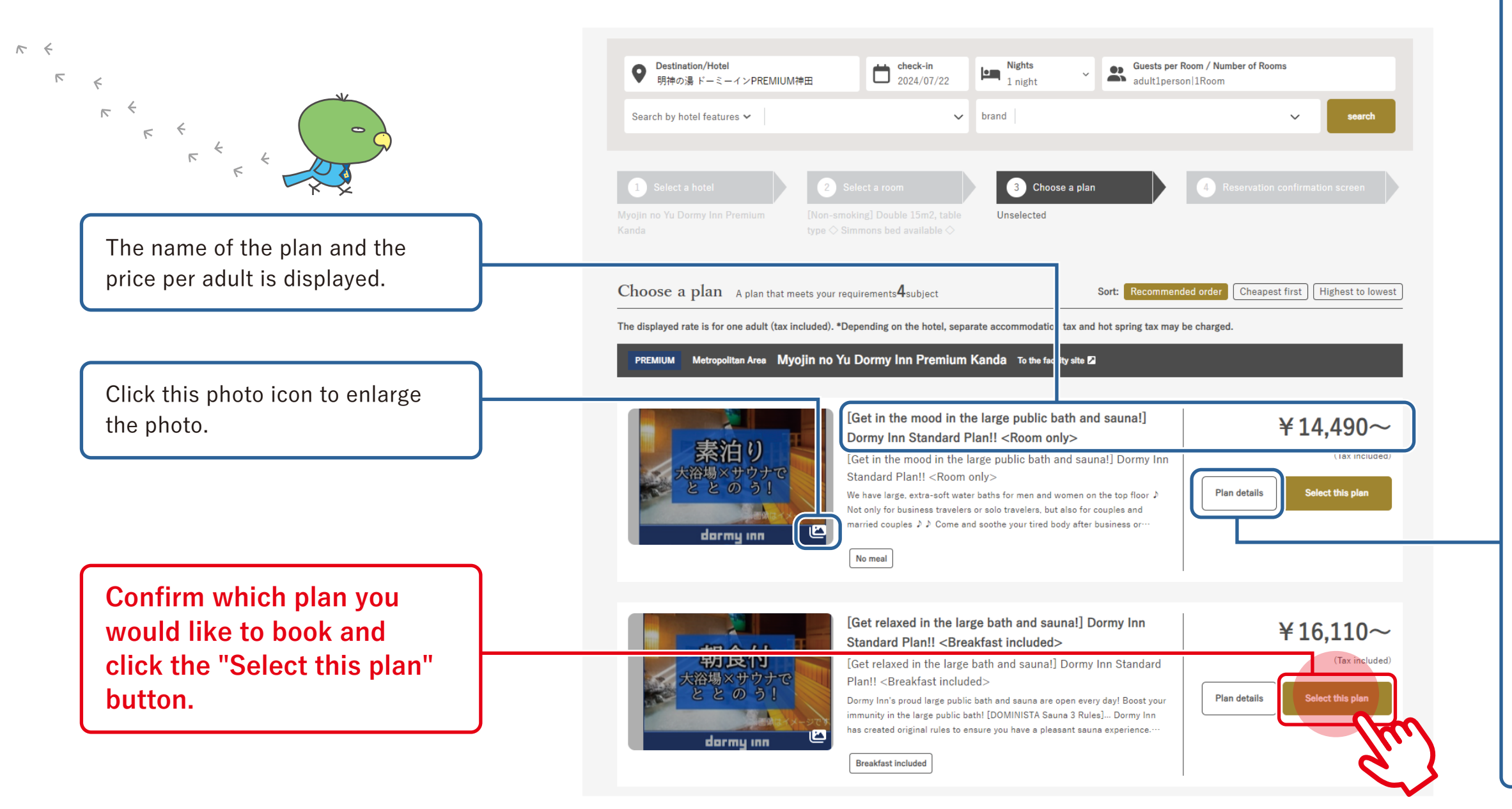

## Click the "Plan details" button to see detailed information about the plan.

(The information will open in a separate page.)

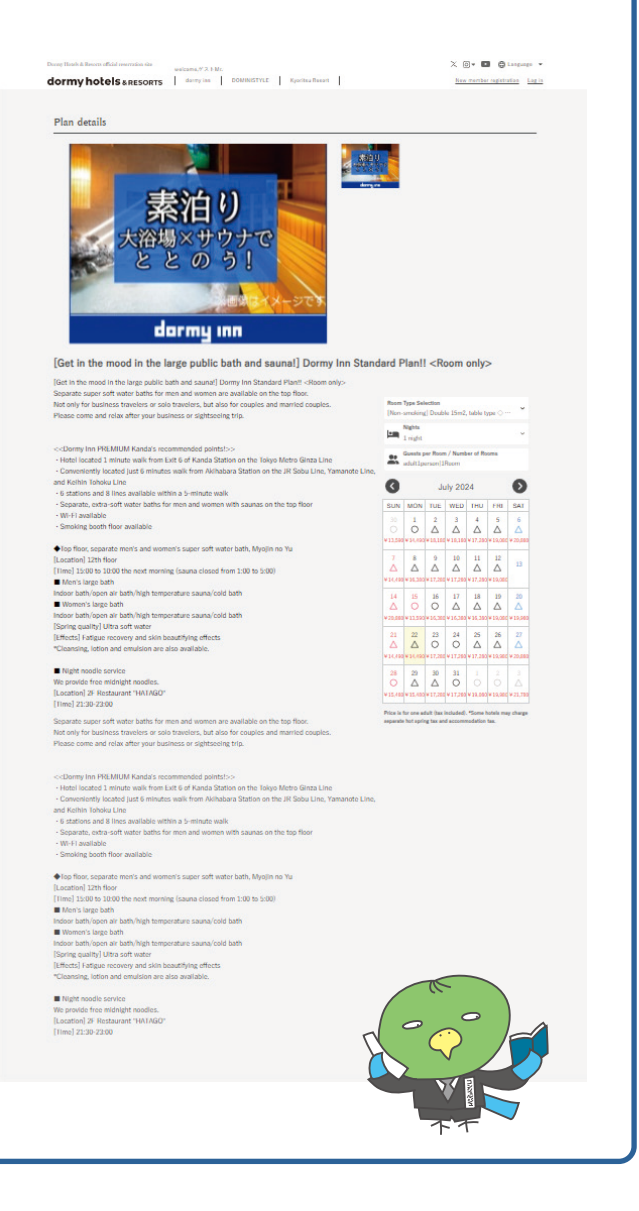

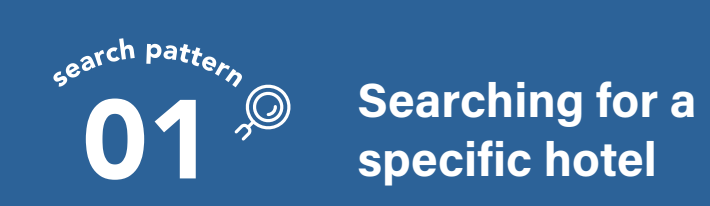

### 01-4 Logging in

|                                                                                                    | Dormy Hotels & Resorts official reservation site welcome, $\dot{\mathcal{F}}  ightarrow \mathbb{H}$ Mr.                  | 🐰 🞯 🔻 🕨 🌐 Language          |
|----------------------------------------------------------------------------------------------------|----------------------------------------------------------------------------------------------------|-----------------------------|
|                                                                                                    | dormy hotels & RESORTS dormy inn DOMINISTYLE Kyoritsu Resort                                                             | New member registration Log |
| In order to make a<br>reservation, you need to<br>register as a member.                                                                                                    | email address                                                                                                    |                             |
| If you are already a<br>member, please log in.<br>If you have not yet registered as a<br>member, please do so using the<br>"Register as a member and<br>proceed with reservation" button. | Eorgot your password?<br>Register New<br>Log in<br>Non-members<br>Register as a member and proceed with your reservation |                             |
| FRONT                                                                                                    |                                                                                                    | k                           |
|                                                                                                    |                                                                                                    | •                           |
|                                                                                                    |                                                                                                    | V K                         |
|                                                                                                    |                                                                                                    | V                           |
|                                                                                                    |                                                                                                    | ~                           |

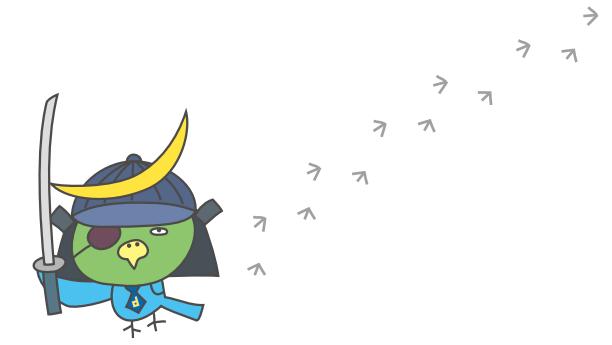

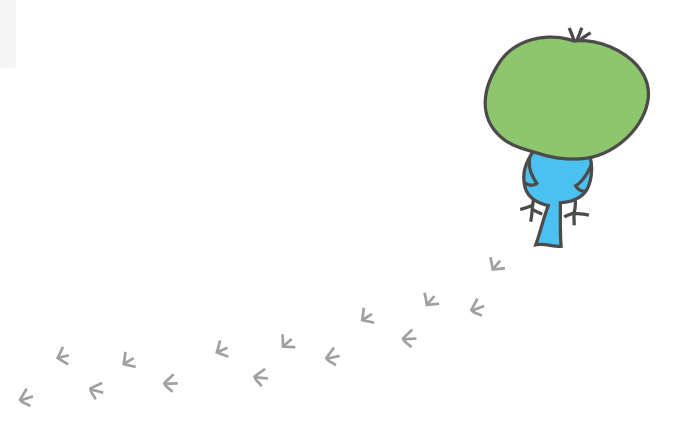

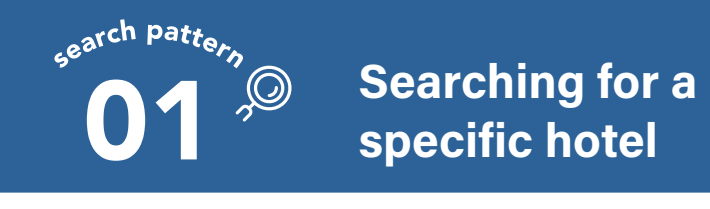

### 01-5 Confirming your reservation information

Check reservation information

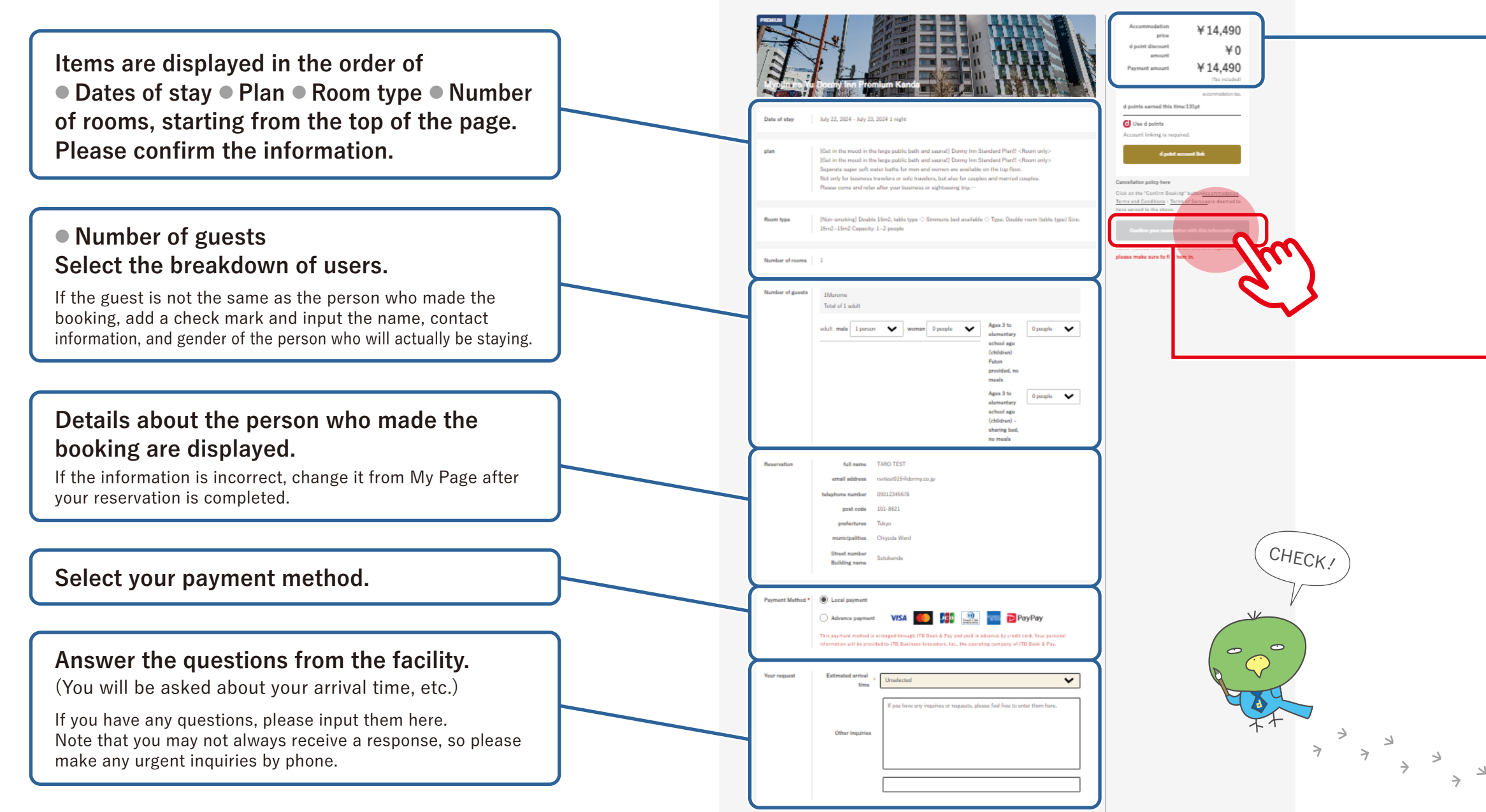

#### The total price of the reservation (including consumption tax) and the number of points are displayed. Please check the amounts.

You may be charged a separate bathing tax and accommodation tax, depending on the hotel.

#### Are the details of your reservation correct?

If the details are correct, press the "Confirm reservation" button.

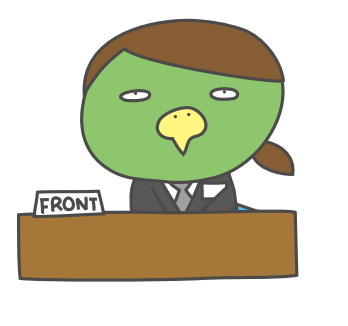

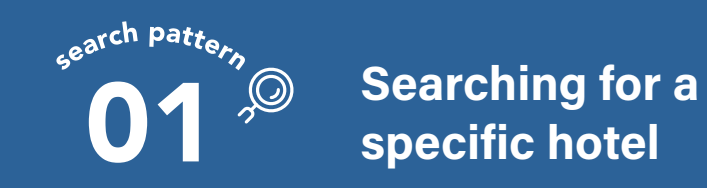

### 01-6 Reservation completed

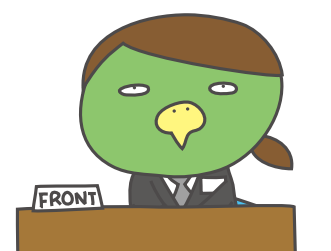

Your reservation is now complete.

We look forward to your visit.

Frequently asked questions before your stay

https://dormy-hotels.com/en/faq/

Facility inquiries

https://dormy-hotels.com/en/inquiry/

Dormy Hotels & Resorts official reservation site

dormy hotels & RESORTS

welcome, TEST TAROMr.

DOMINISTYLE dormy inn

Kyoritsu Resort

#### Your reservation has been completed.

Thank you for your reservation.

You can check the details of your reservation using the email address you registered or from your My Page.

To confirm your reservation

Top page

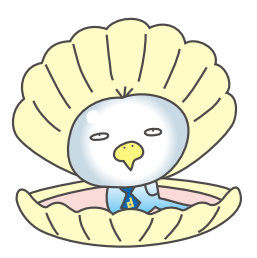

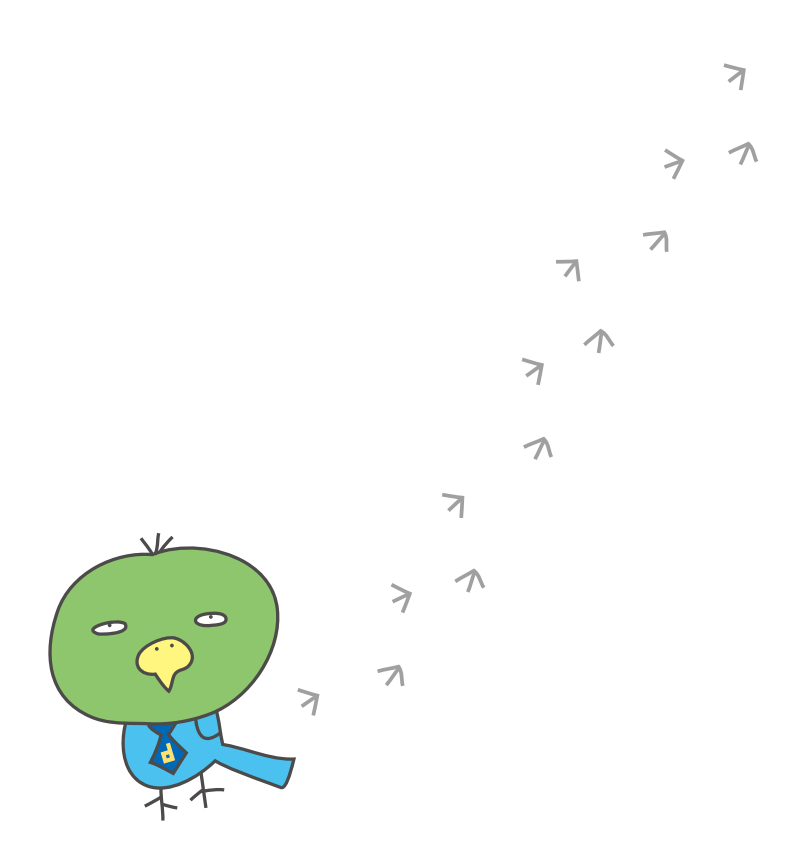

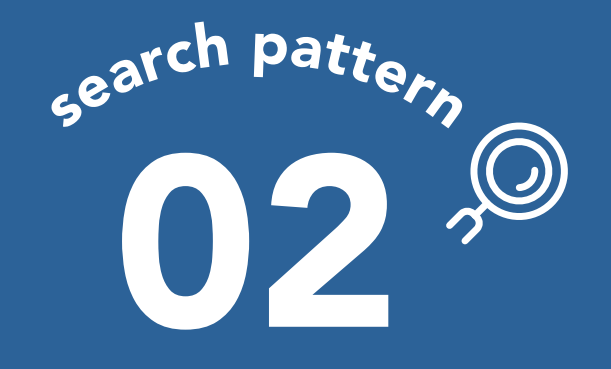

Search conditions used for this reference material

"Tokyo Station" input in the "Destination/Hotel" field (Looking for Dormy Hotels & Resorts near this location) You can search for hotels near a particular tourist attraction, station, address, etc.

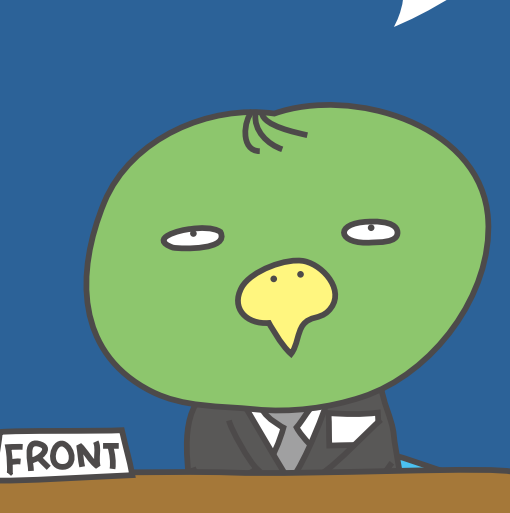

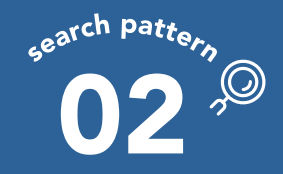

#### Ex. Looking for Dormy Hotels & Resorts near Tokyo Station 1

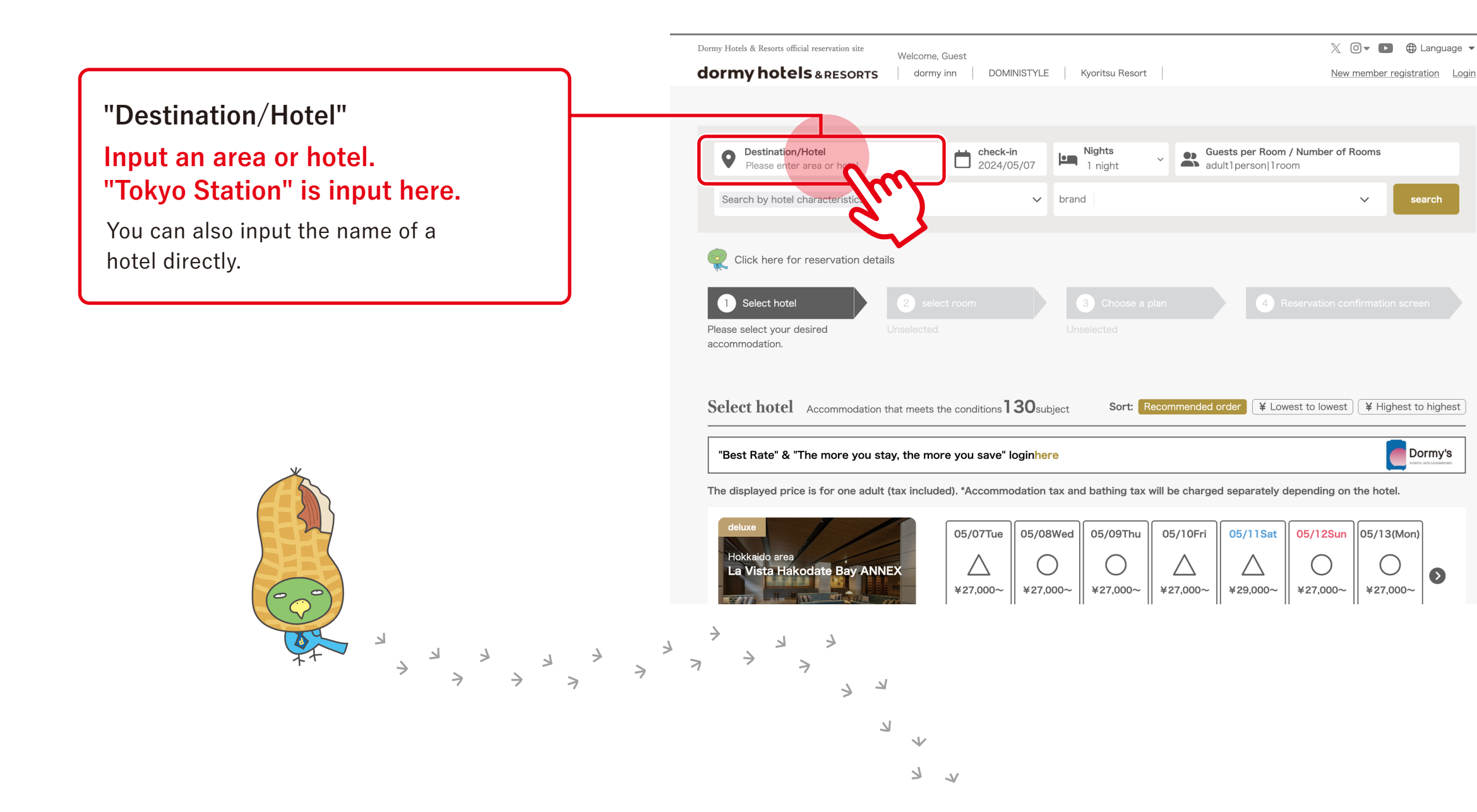

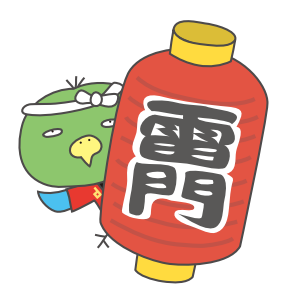

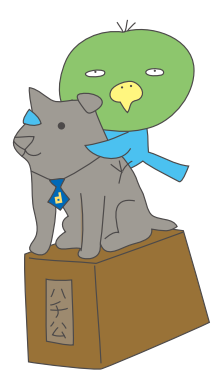

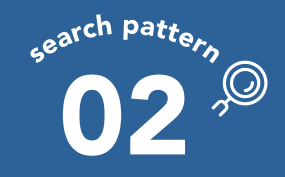

#### Ex. Looking for Dormy Hotels & Resorts near Tokyo Station 2

If you input "Tokyo Station," suggestions containing those words will appear below. (The suggestions feature of Google Maps is used.)

Select your desired location.

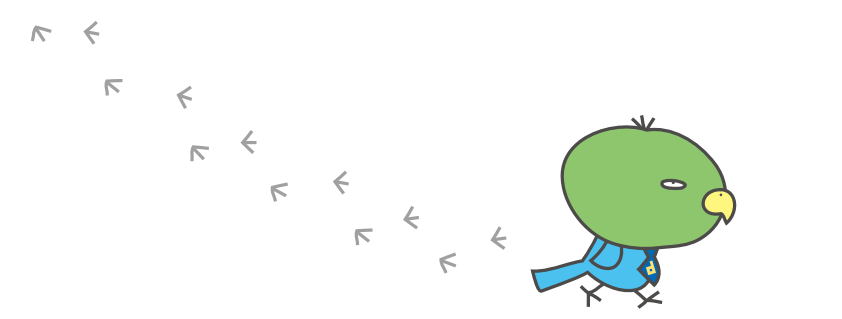

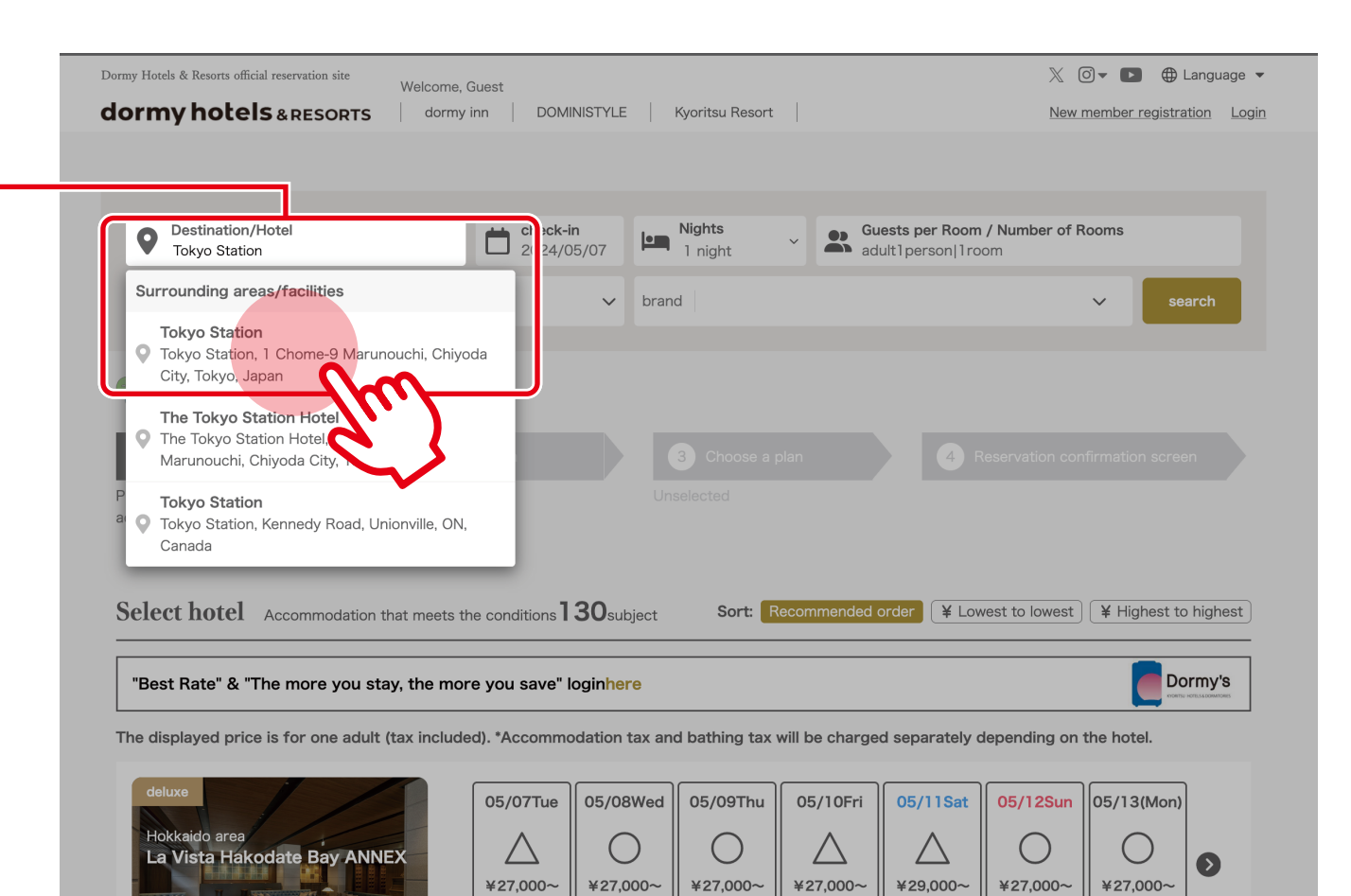

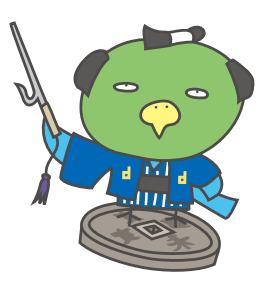

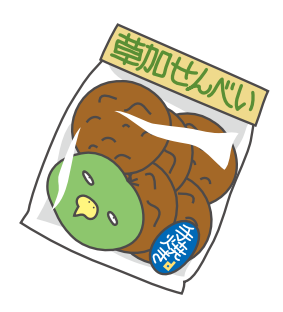

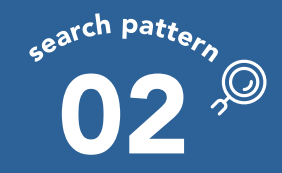

#### Ex. Looking for Dormy Hotels & Resorts near Tokyo Station 3

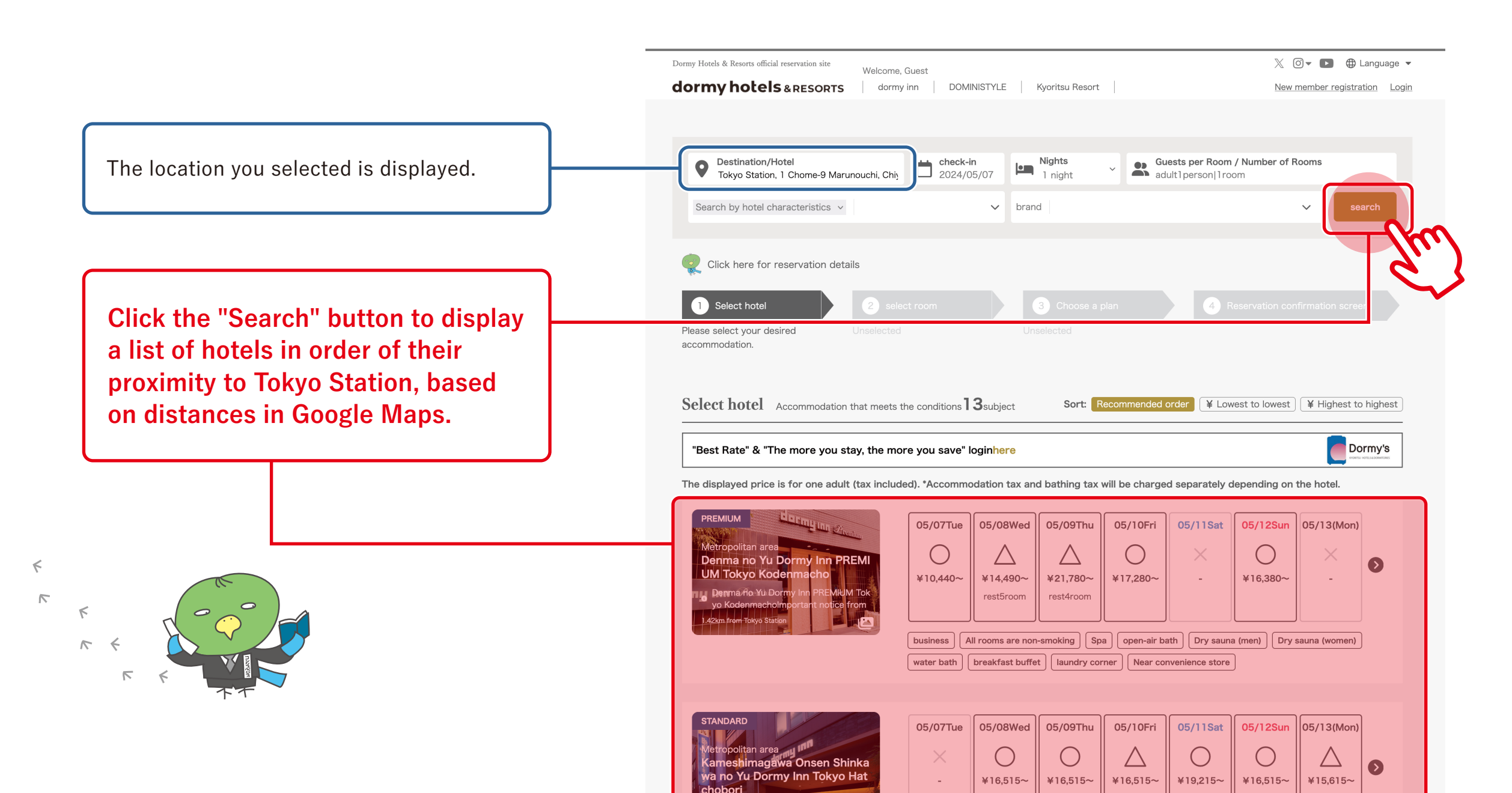

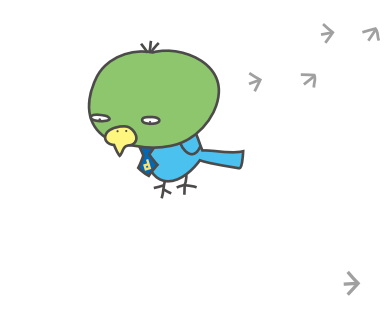

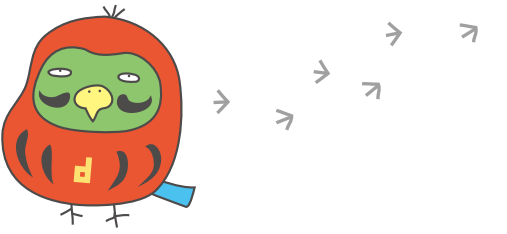

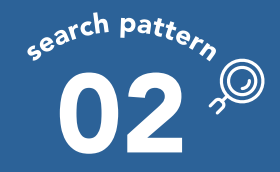

#### Ex. Looking for Dormy Hotels & Resorts near Tokyo Station 4

Select your desired hotel. To check the official website of a hotel, click its name. To proceed with your reservation, click the calendar.

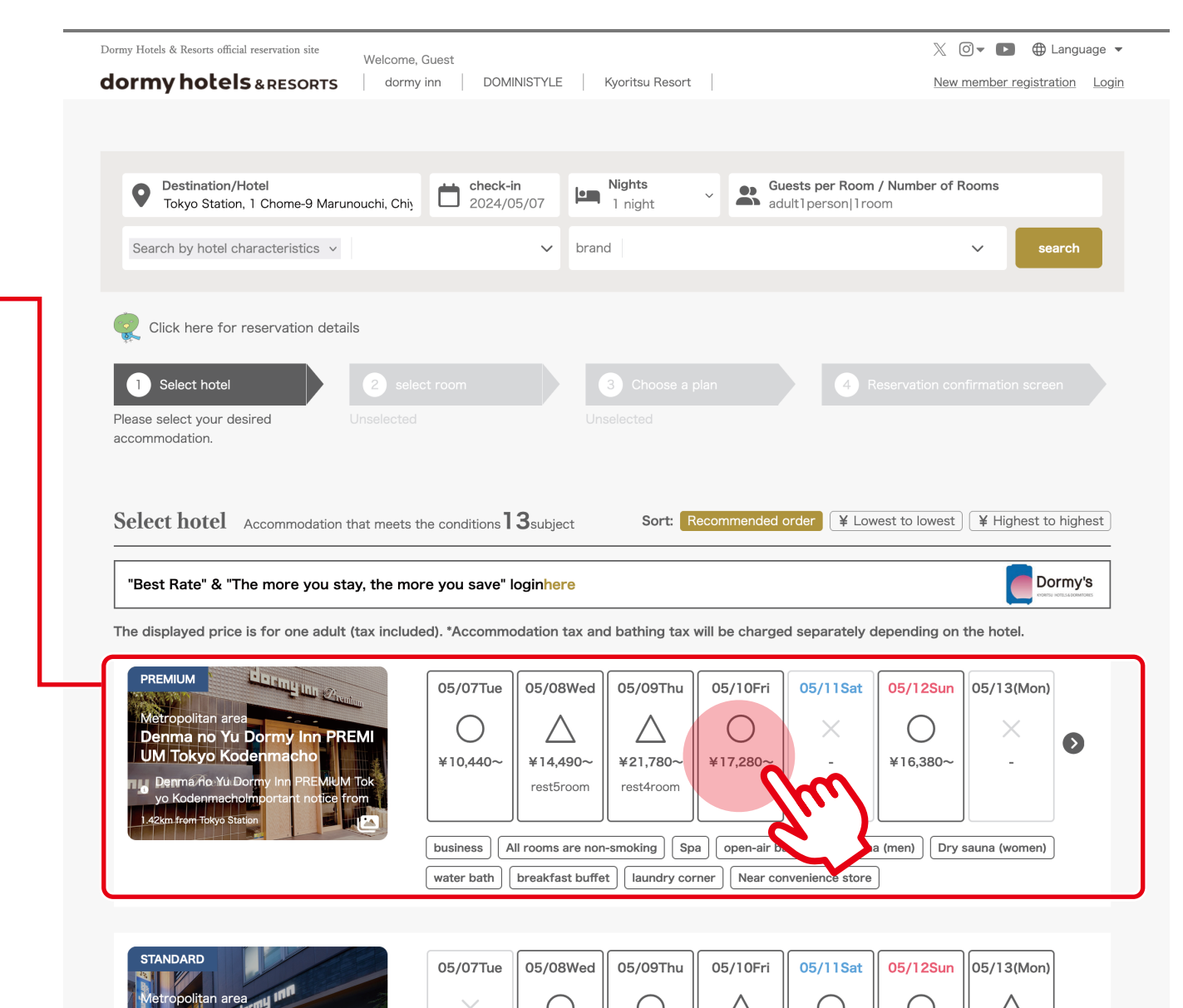

¥16,515~

¥16,515~

¥16,515~

¥19,215~

¥16,515~

wa no Yu Dormy Inn Tokyo Hat

For the rest of the procedure,

→ P.04

"Selecting a room type."

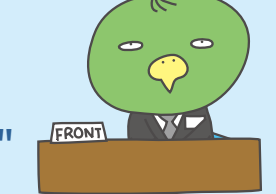

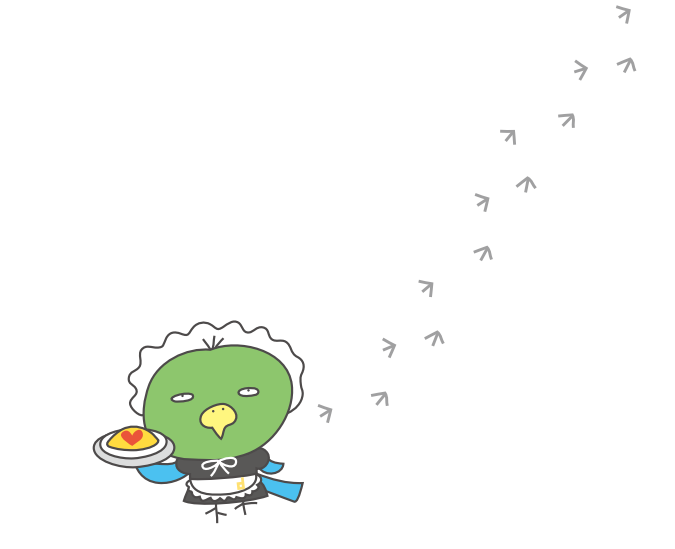

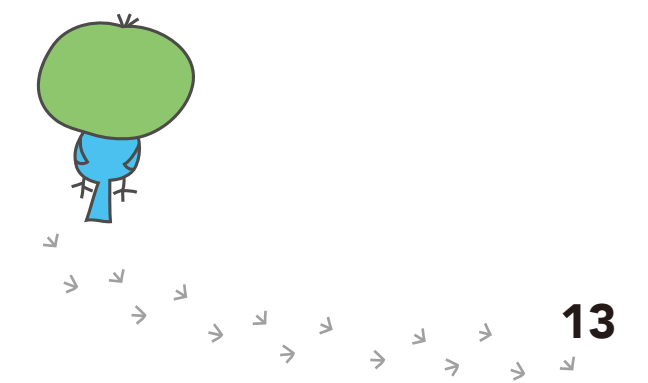

Ω

¥15,615~

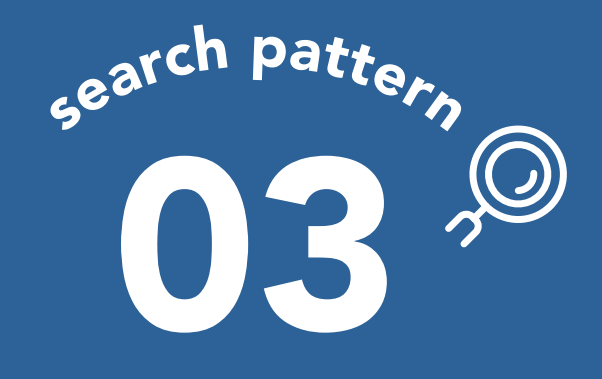

Searching for hotels with specific conditions You can search according to your desired conditions for facility characteristics, room characteristics, or plan features.

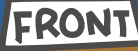

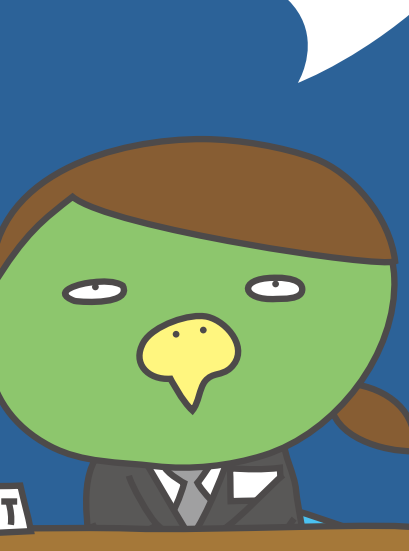

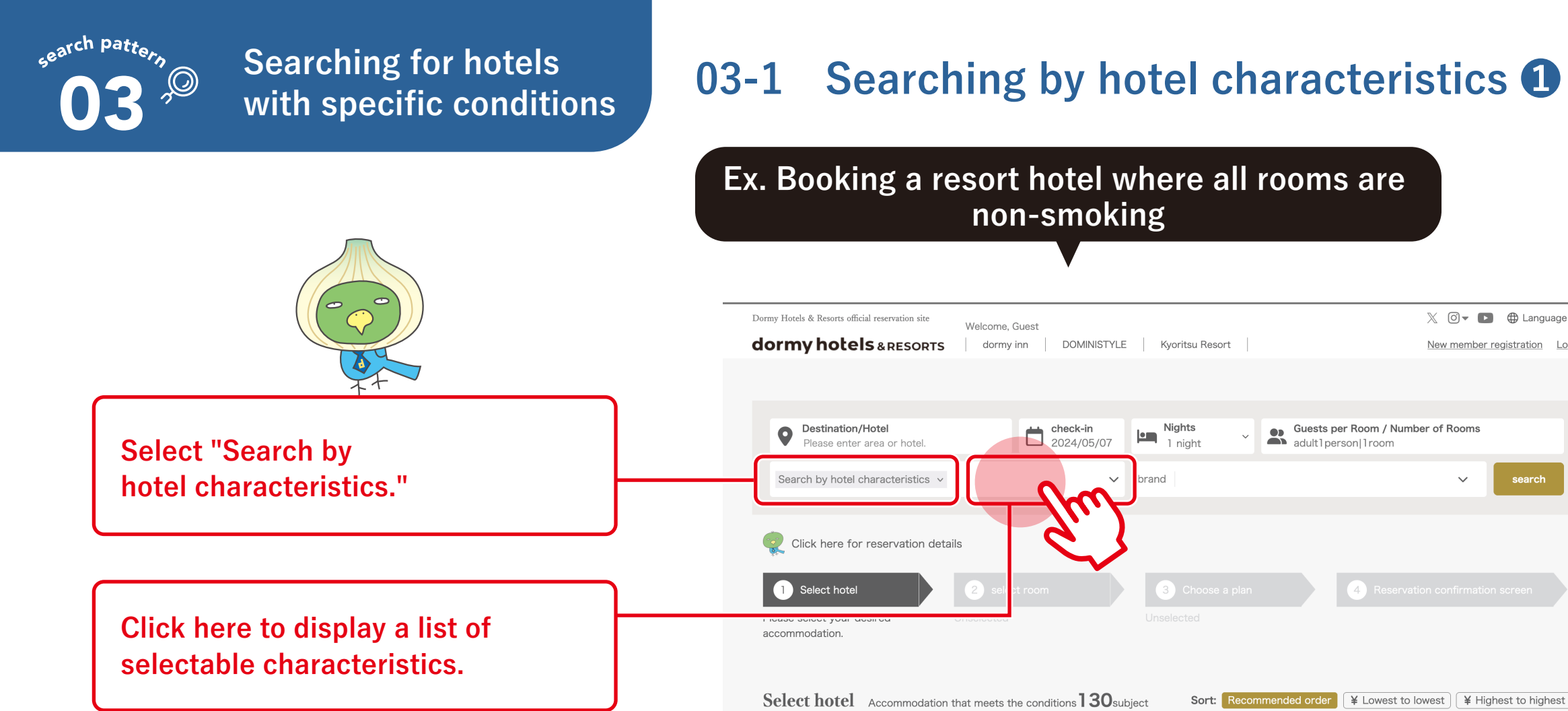

"Best Rate" & "The more you stay, the more you save" loginhere

C Dormy's

🕅 🖸 🕶 🗈 🌐 Language 🔻

New member registration Login

The displayed price is for one adult (tax included). \*Accommodation tax and bathing tax will be charged separately depending on the hotel.

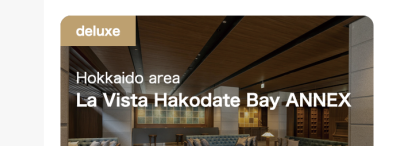

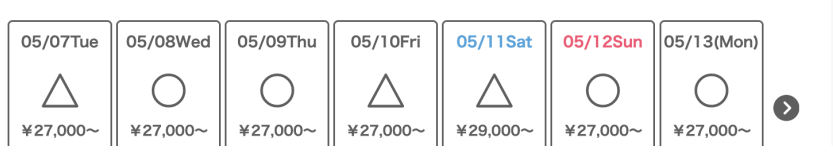

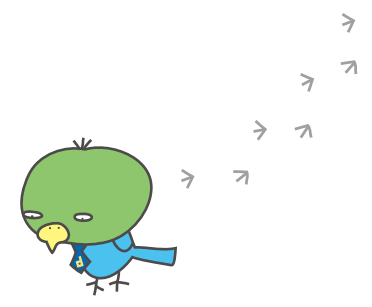

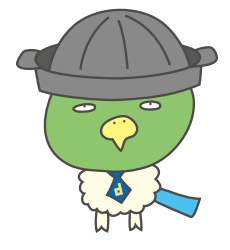

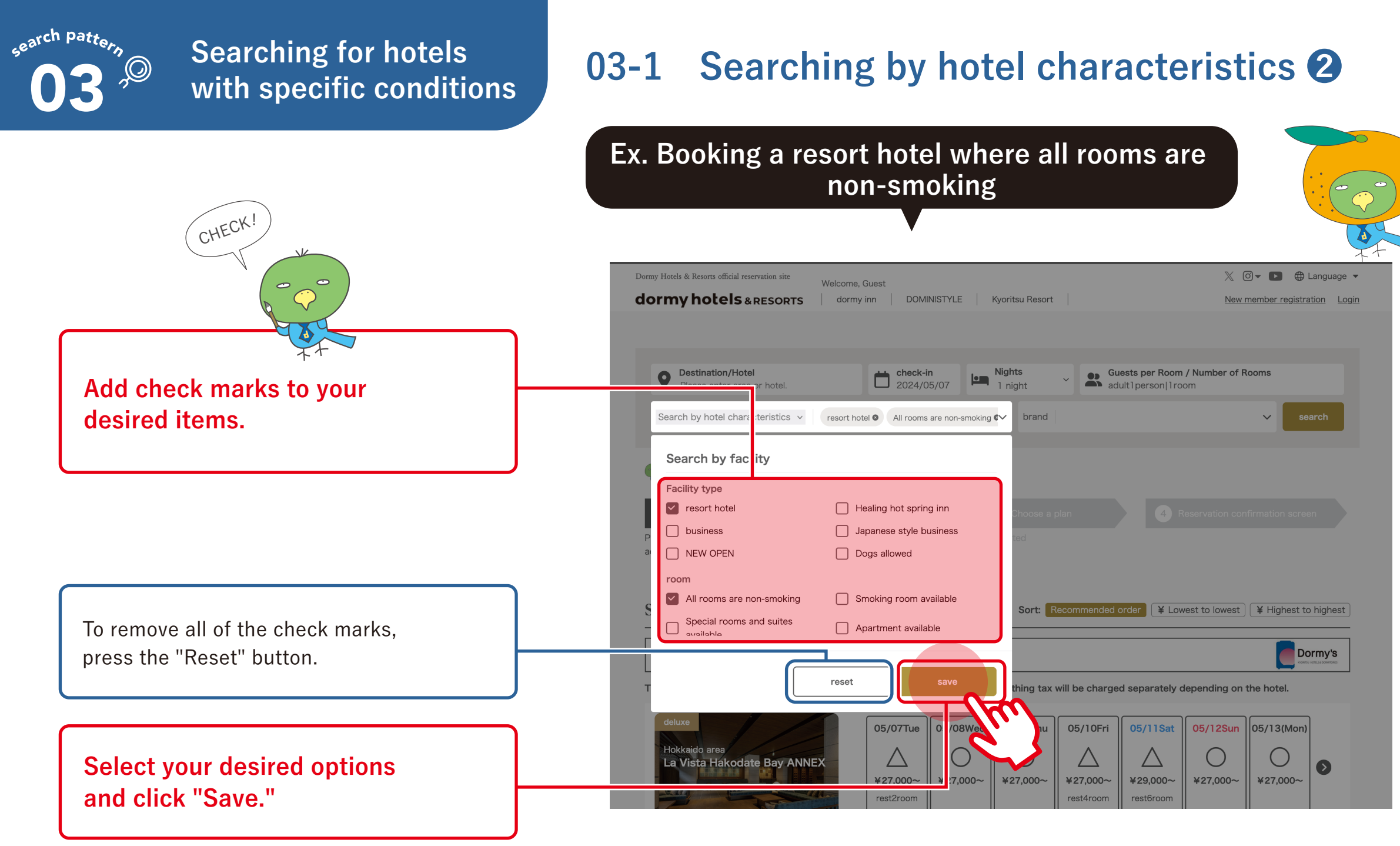

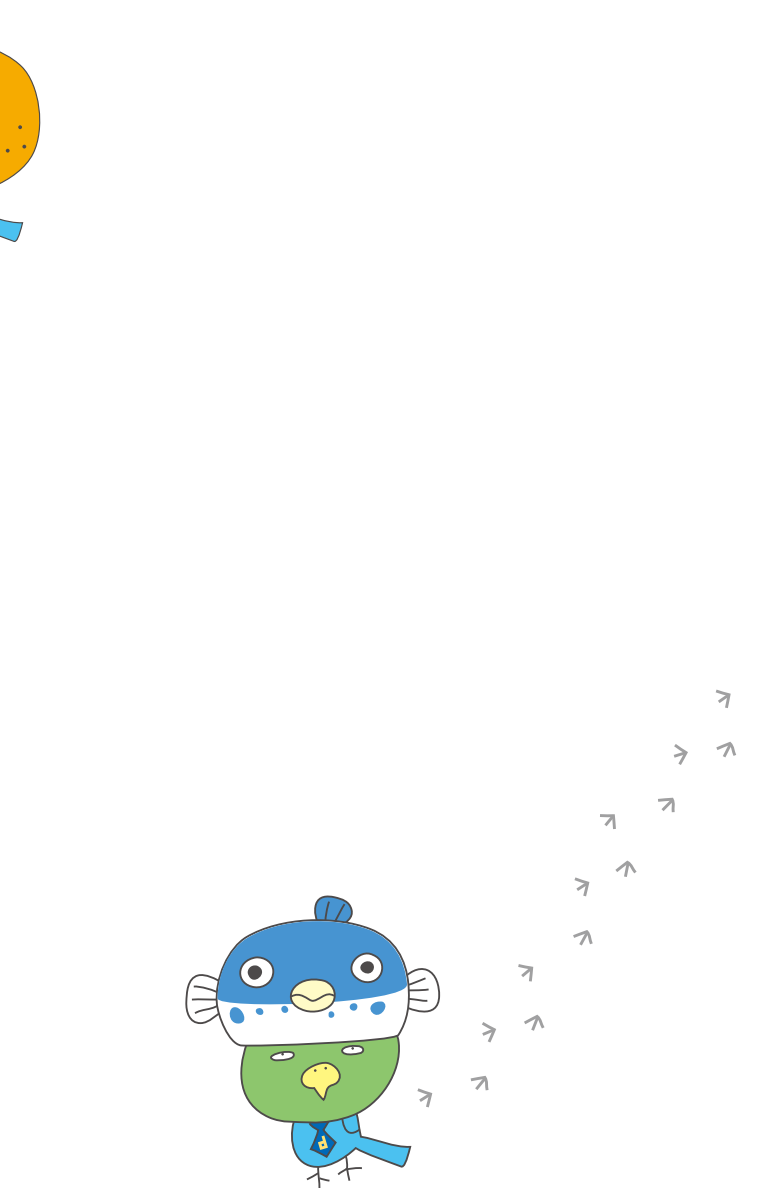

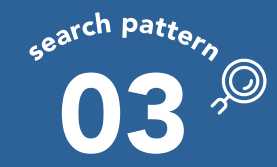

## 03-1 Searching by hotel characteristics 3

Ex. Booking a resort hotel where all rooms are non-smoking

The items to which you added check marks are displayed. Click the "Search" button to display a list of relevant facilities. Select your desired hotel.

FRONT

For the rest of the procedure,

\Click /

→ P.13

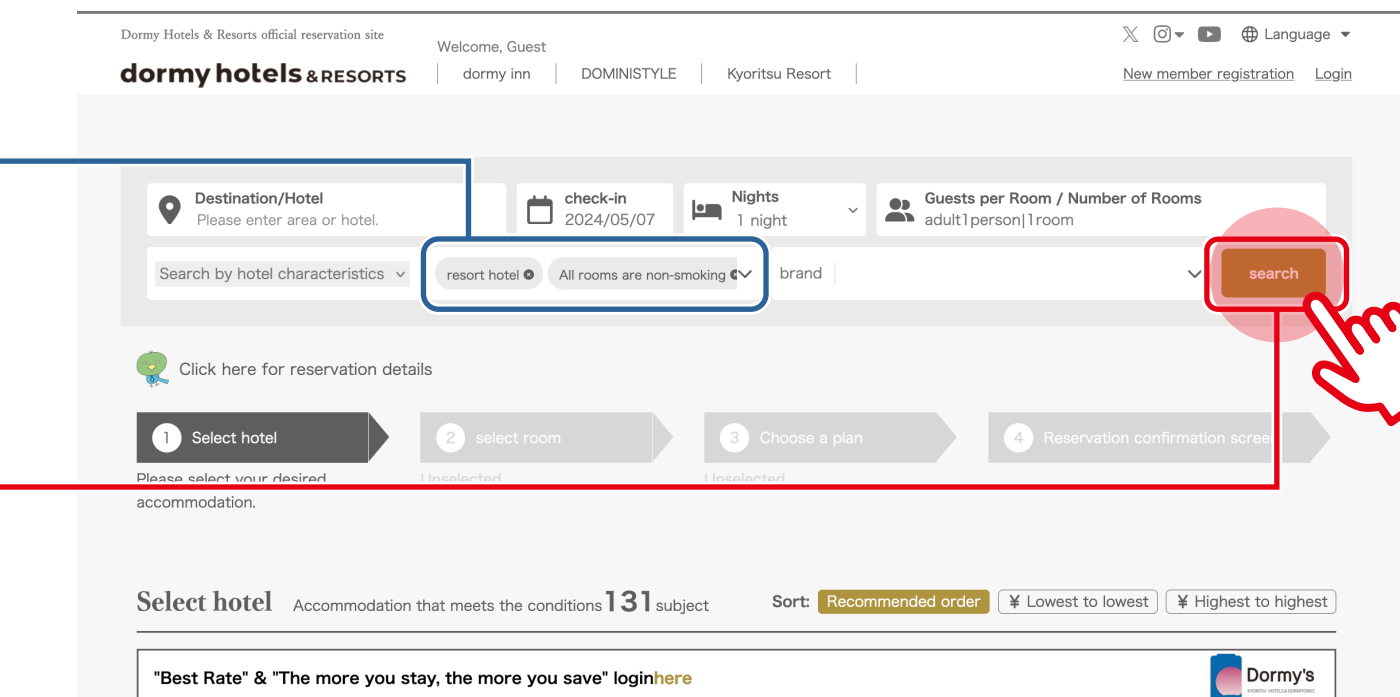

The displayed price is for one adult (tax included). \*Accommodation tax and bathing tax will be charged separately depending on the hotel.

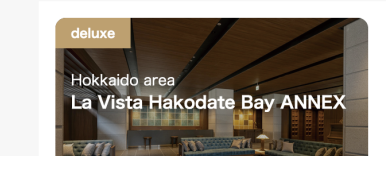

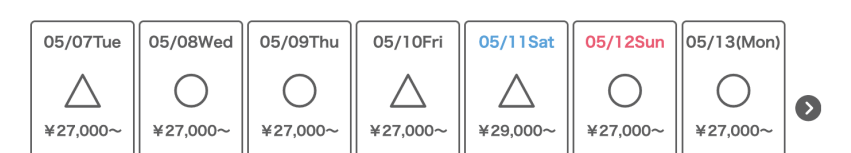

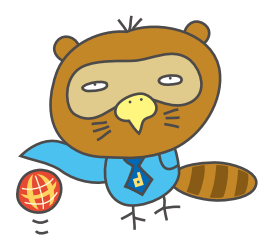

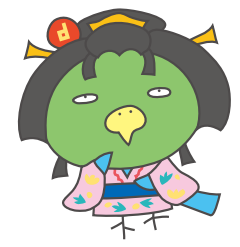

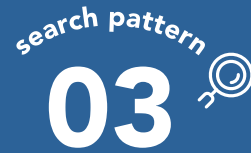

## Searching for hotels with specific conditions

## 03-2 Searching by room characteristics ①

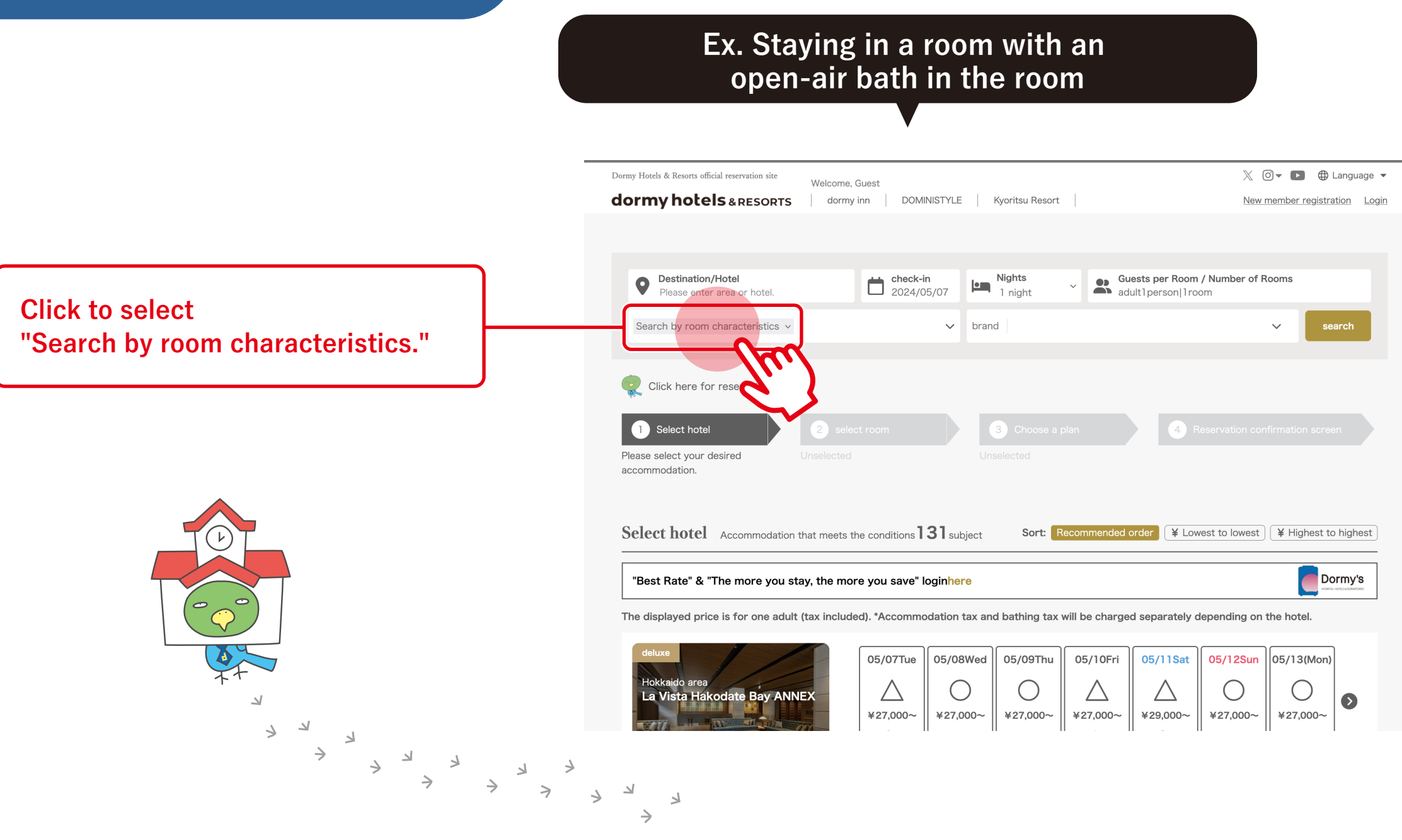

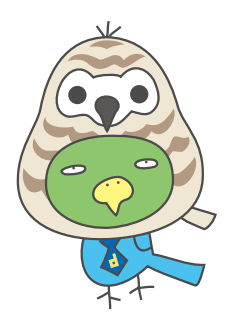

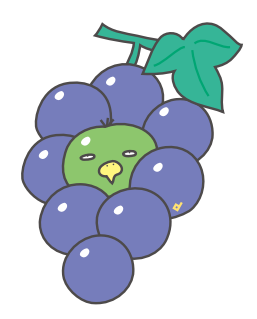

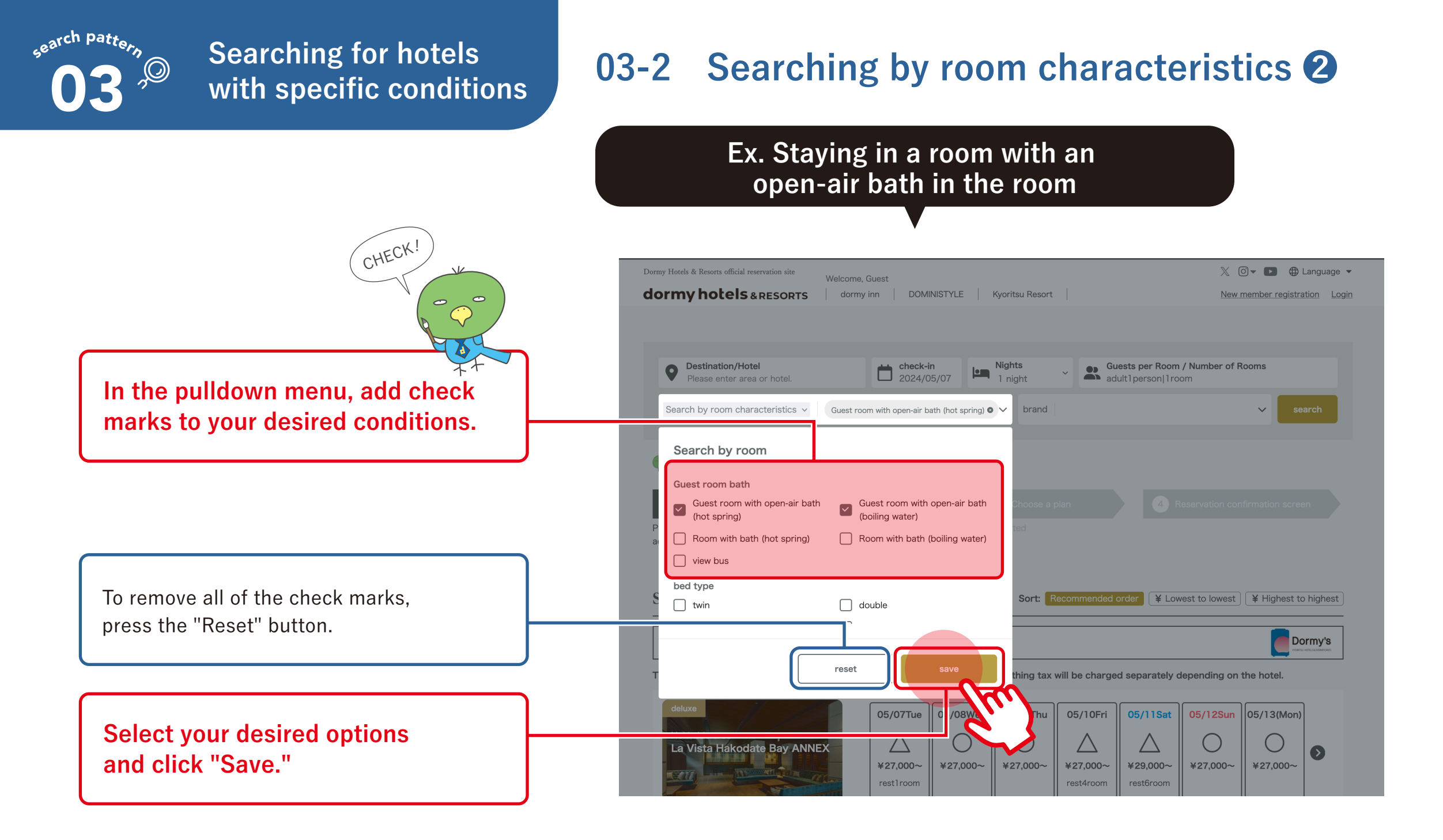

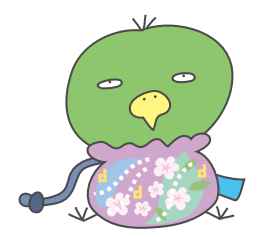

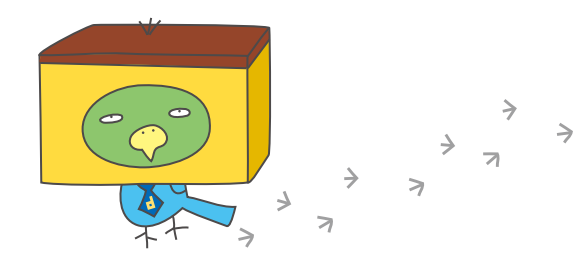

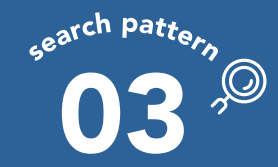

## Searching for hotels with specific conditions

## 03-2 Searching by room characteristics ③

## Ex. Staying in a room with an open-air bath in the room

🕅 🔽 🕞 🕀 Language 🔻 Dormy Hotels & Resorts official reservation site Welcome, Guest dormy hotels & RESORTS dormy inn DOMINISTYLE Kyoritsu Resort New member registration Login The items to which you added check Destination/Hotel
 Please enter area or hotel. **check-in** 2024/05/07 Nights Guests per Room / Number of Rooms adult1person|1room 1 niaht marks are displayed. Search by room characteristics Guest room with open-air bath (hot spring) 🛛 🗸 brand 🔮 Click here for reservation details Click the "Search button" to display lect hote facilities with your desired room Please select your desired accommodation type(s), sorted by room type. Select your desired room type Select hotel Accommodation that meets the conditions 131 subject Sort: Recommended order ¥ Lowest to lowest ¥ Highest to highest and proceed. Dormy's "Best Rate" & "The more you stay, the more you save" loginhere The displayed price is for one adult (tax included). \*Accommodation tax and bathing tax will be charged separately depending on the hotel. 05/07Tue 05/08Wed 05/09Thu 05/10Fri 05/11Sat 05/12Sun 05/13(Mon) For the rest of the procedure,  $\triangle$  $\triangle$  $\land$ La Vista Hakodate Bay ANNEX  $\mathbf{\mathbf{O}}$ \Click / ¥27,000~ ¥27,000~ ¥27,000~ ¥27,000~ ¥27,000~ ¥27,000~ ¥29,000~ rest1room rest4room rest6room → P.13 NEW OPEN All rooms are non-smoking resort hotel Special rooms and suites available Rooms with open-air baths available hot spring Spa open-air bath Private bath Large public bath top floor Drv sauna (men) Dry sauna (women) water bath Dinner Japanese Kaiseki breakfast buffet Parking available | relaxation | bar/lounge Shop/souvenir shop Near convenience store

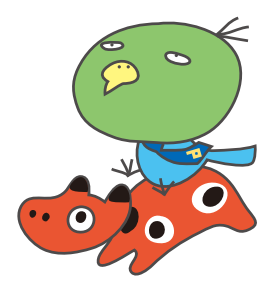

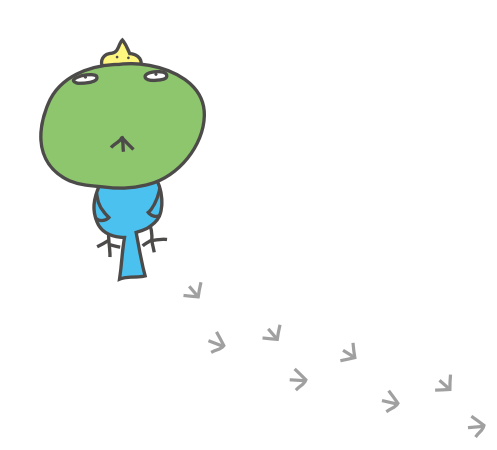

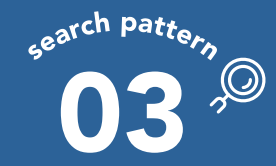

**Click to select** 

#### Searching for hotels with specific conditions

### 03-3 Searching by plan features **①**

#### Ex. Dinner in the room and breakfast also included

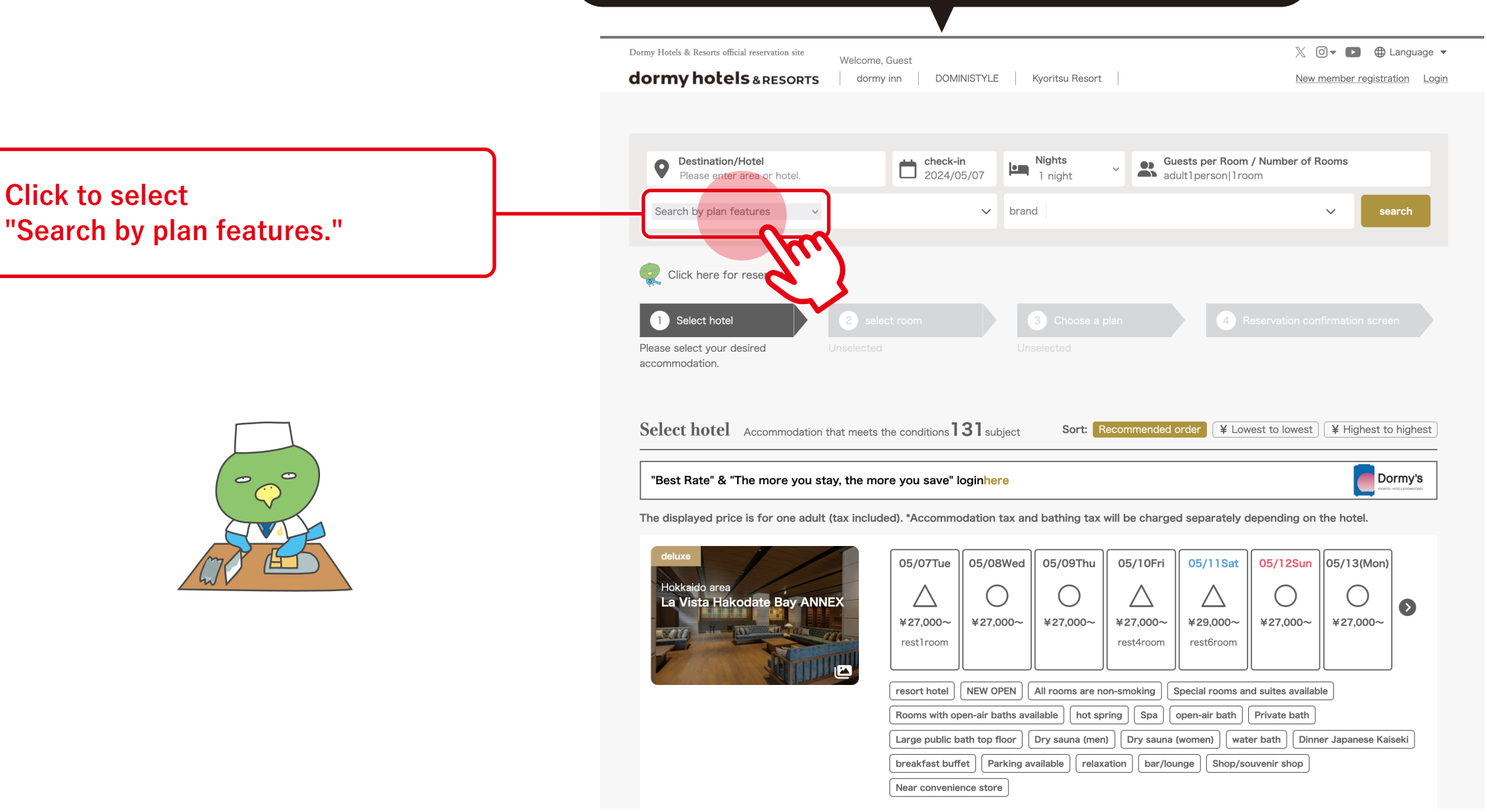

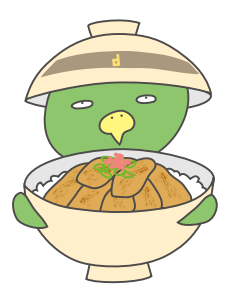

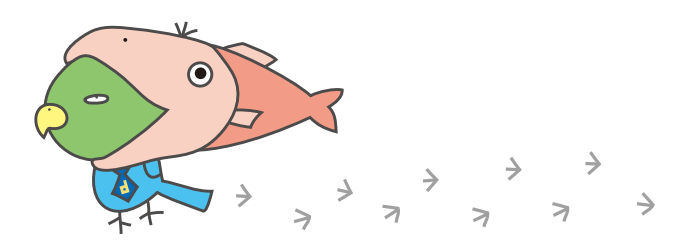

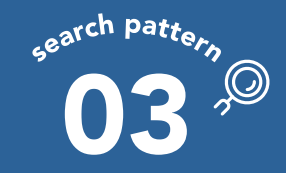

## Searching for hotels with specific conditions

## 03-3 Searching by plan features **2**

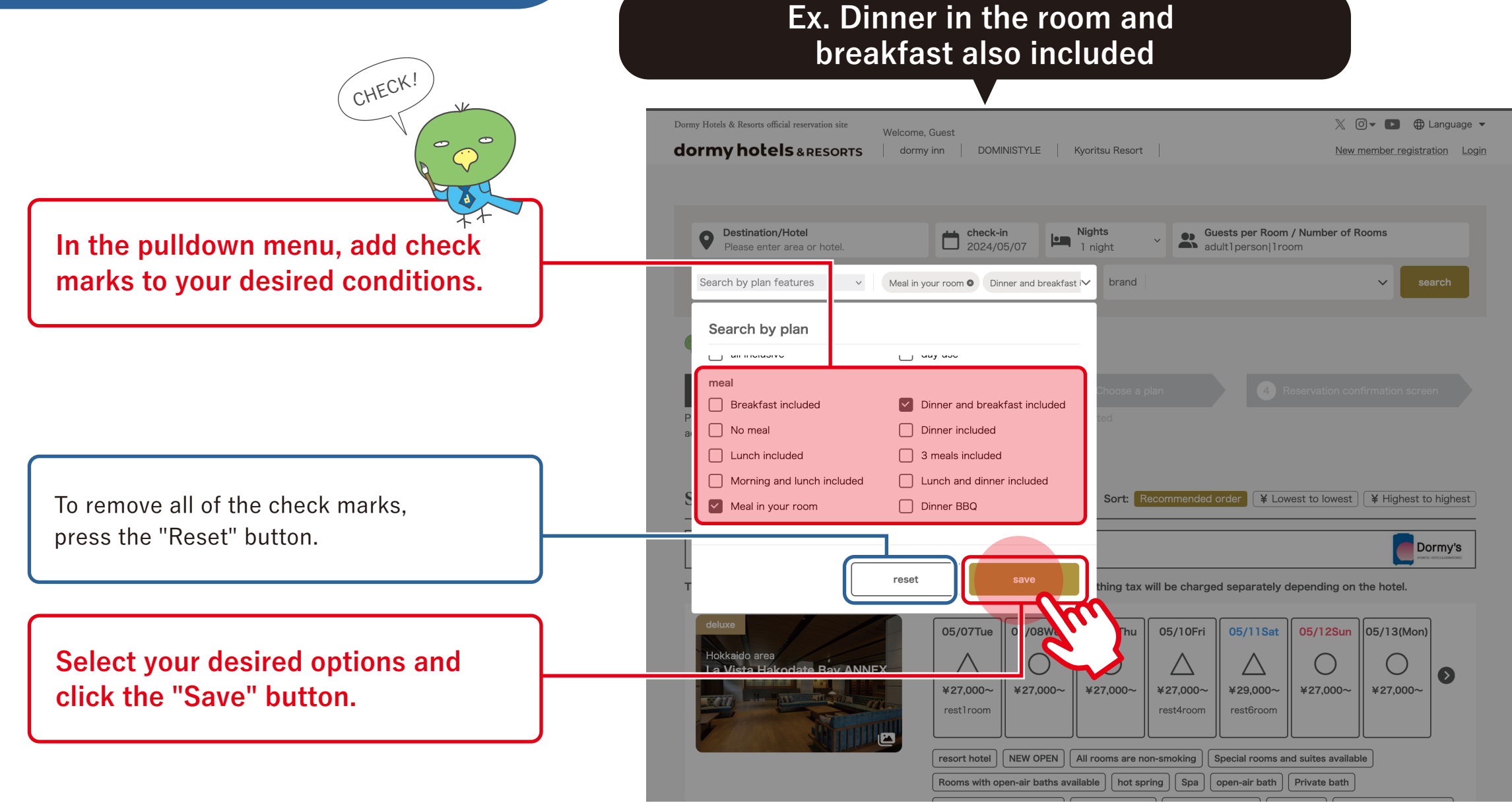

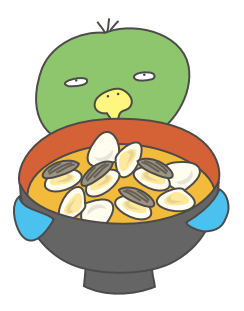

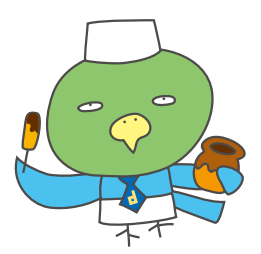

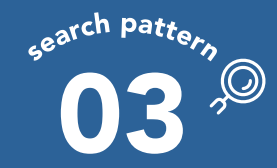

#### Searching for hotels with specific conditions

## 03-3 Searching by plan features **③**

#### Ex. Dinner in the room and breakfast also included

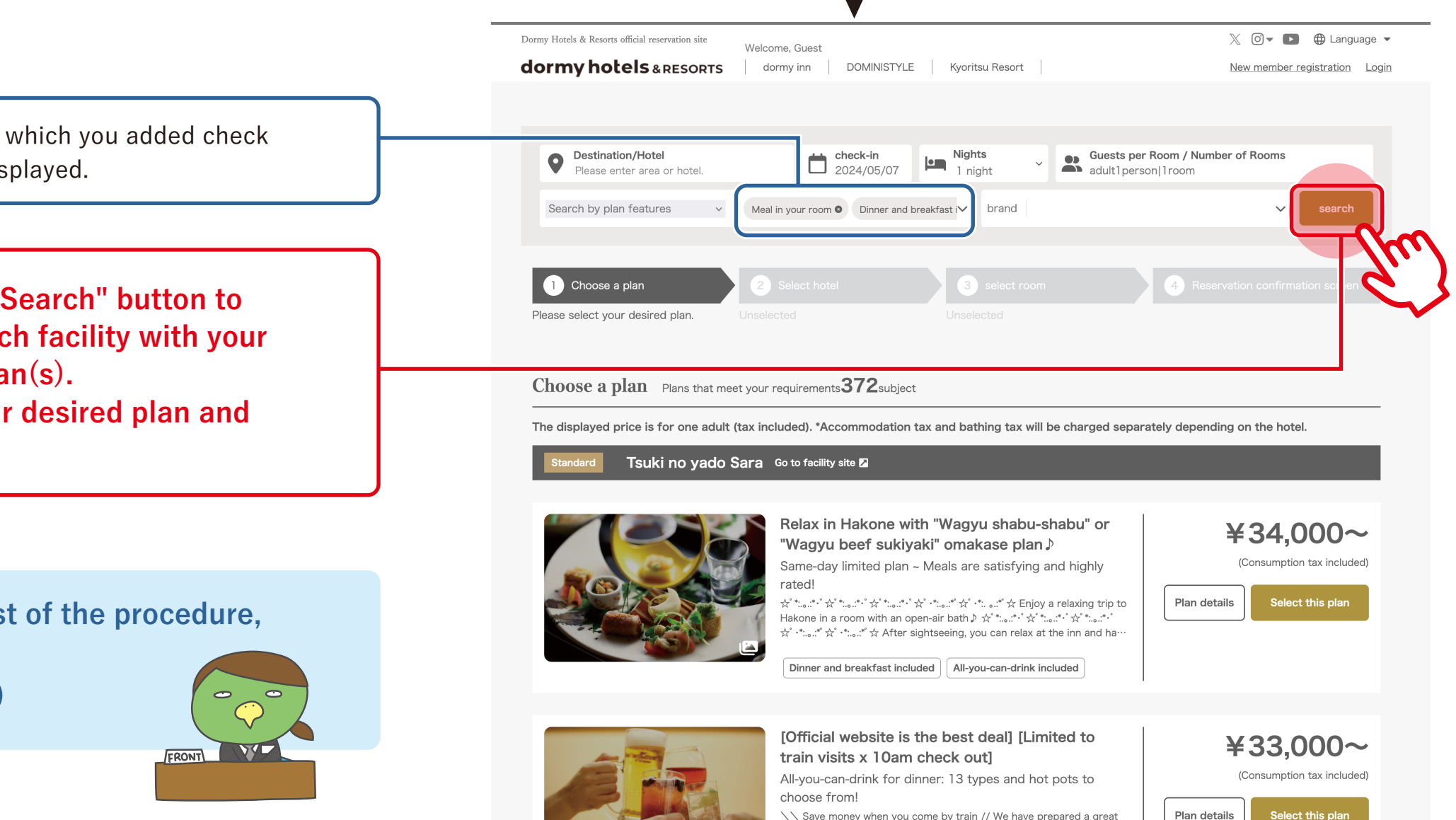

The items to which you added check marks are displayed.

Click the "Search" button to display each facility with your desired plan(s). Select your desired plan and proceed.

#### For the rest of the procedure,

\Click /

→ P.13

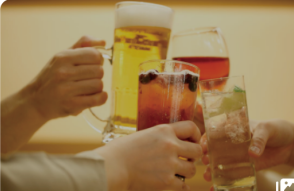

\\ Save money when you come by train // We have prepared a great deal for customers who come by train ightarrow Why not check out early and explore Hakone? ? ? Save up to 4,000 yen off the standard plan! Early...

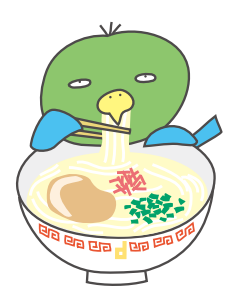

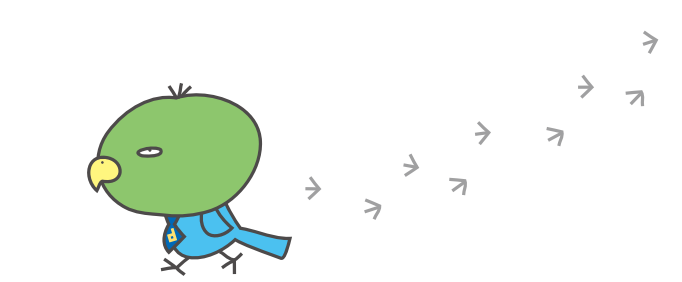

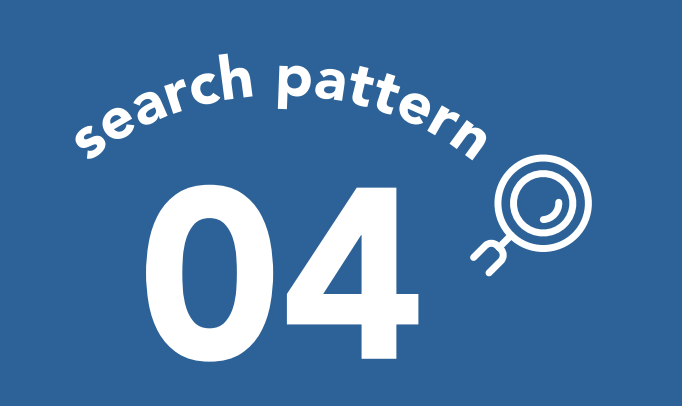

Searching for a specific hotel brand

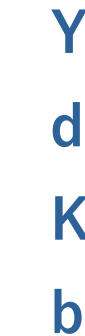

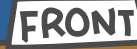

## You can search by dormy inn or **Kyoritsu Resort** brand.

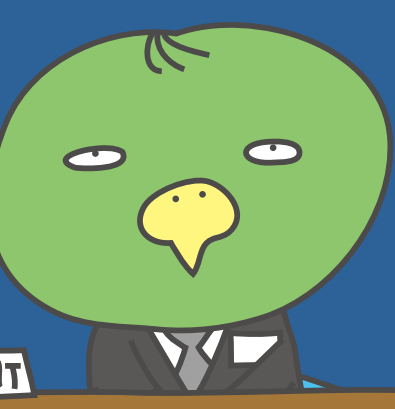

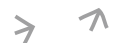

7

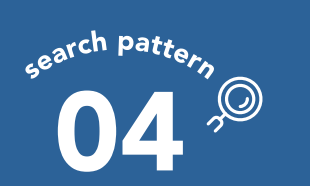

## Searching for a specific hotel brand

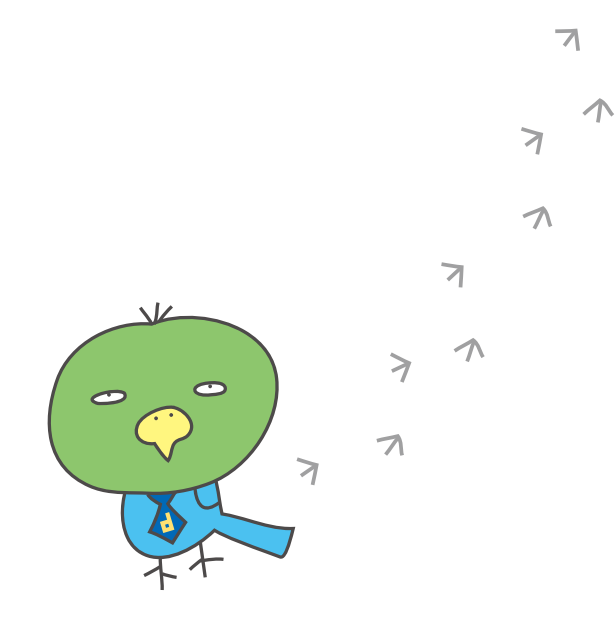

Click here to display the name of each brand.

#### Ex. Staying at a dormy inn PREMIUM 1

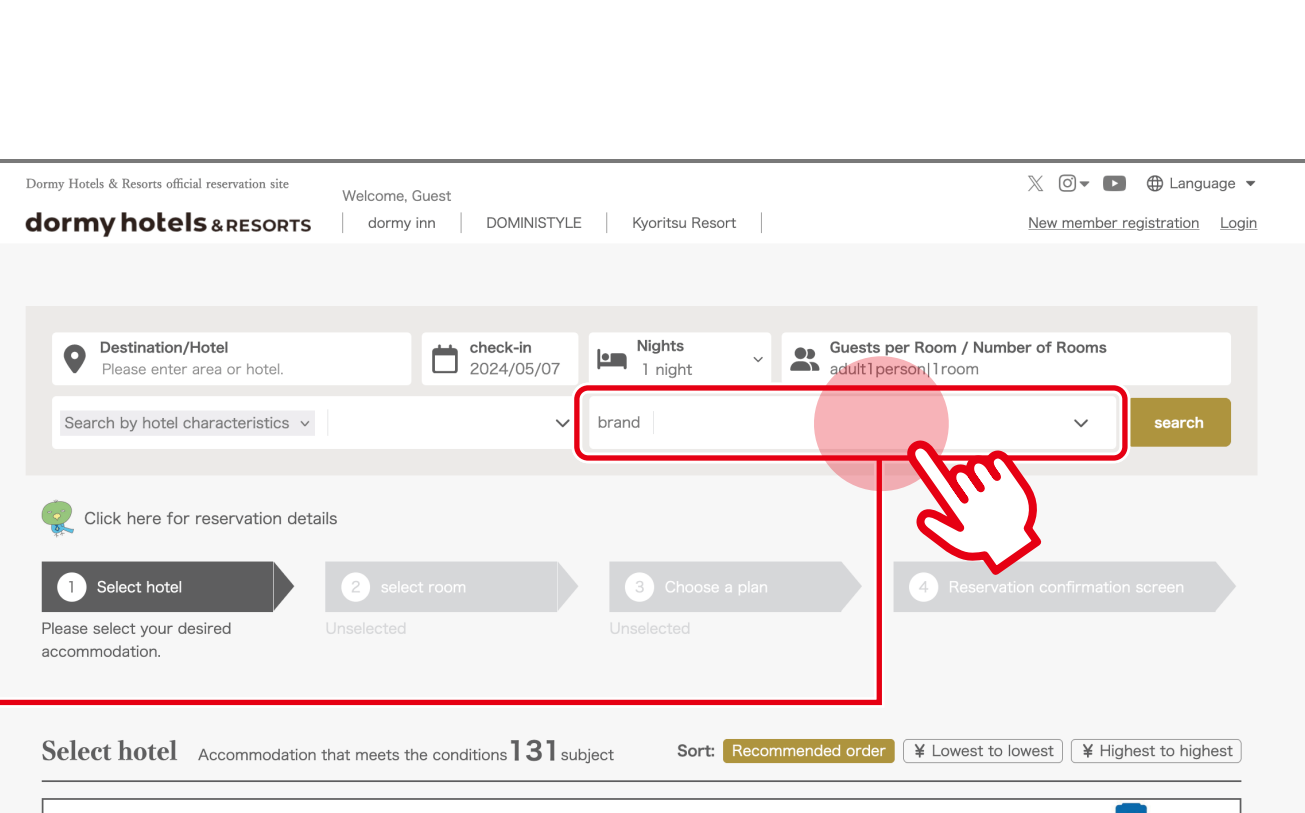

"Best Rate" & "The more you stay, the more you save" loginhere

Dormy's

The displayed price is for one adult (tax included). \*Accommodation tax and bathing tax will be charged separately depending on the hotel.

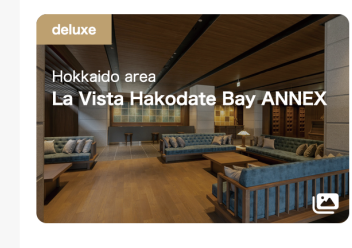

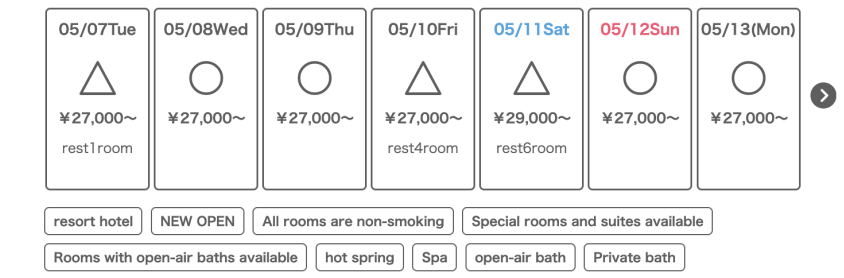

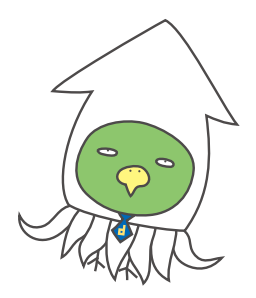

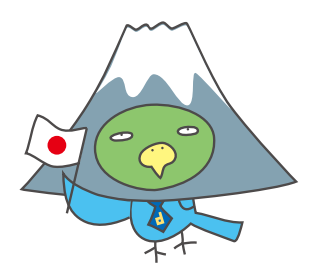

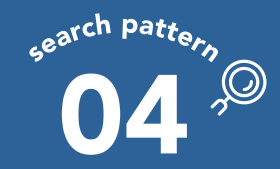

## Searching for a specific hotel brand

#### Ex. Staying at a dormy inn PREMIUM 2

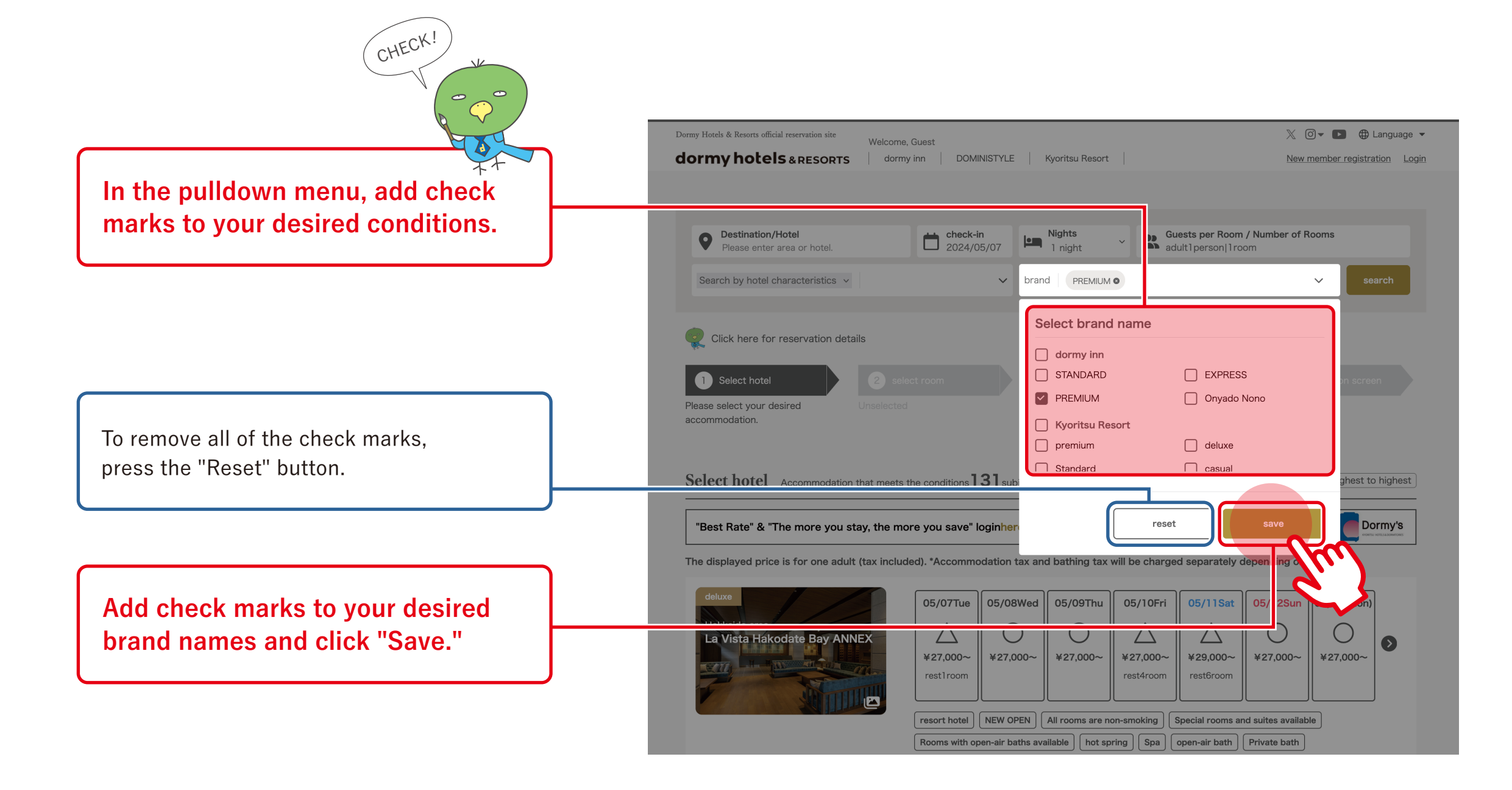

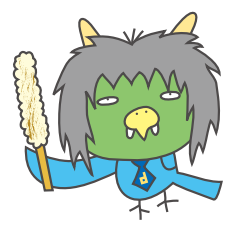

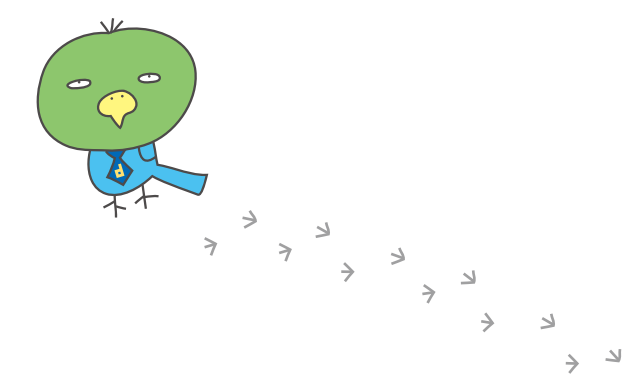

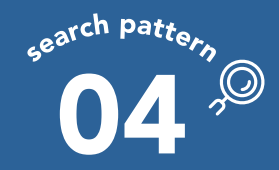

## Searching for a specific hotel brand

#### Ex. Staying at a dormy inn PREMIUM 3

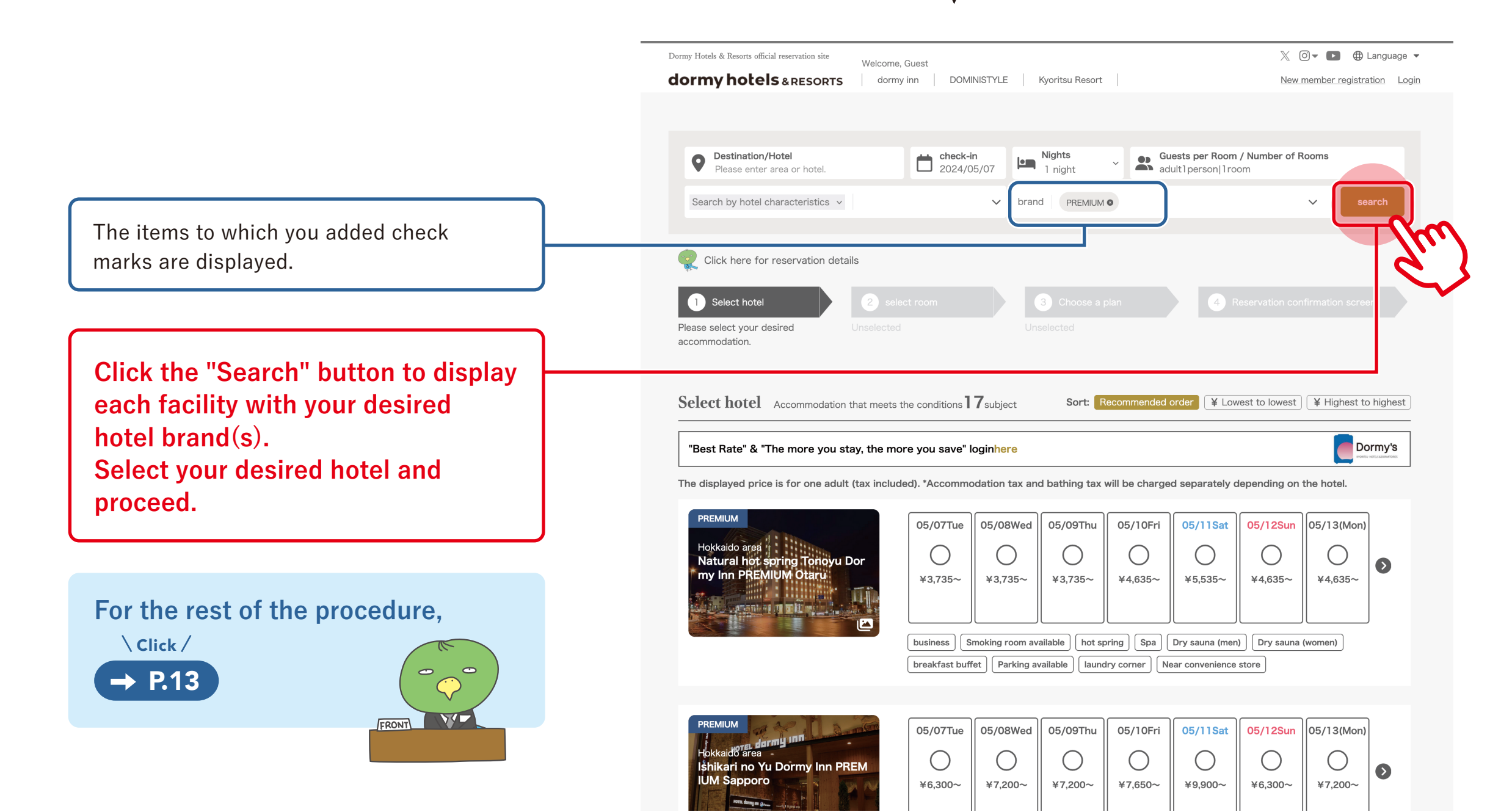

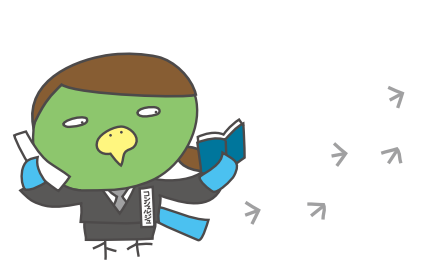

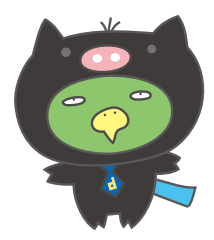

7

7

> 1

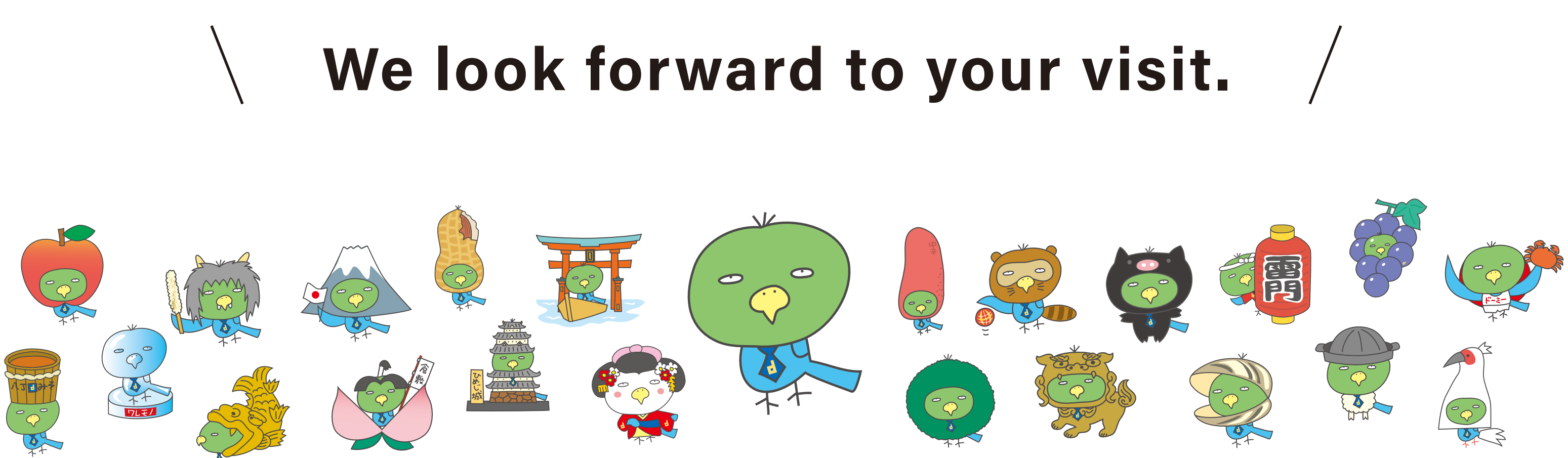

## dormy hotels & RESORTS

https://dormy-hotels.com